# User Manual

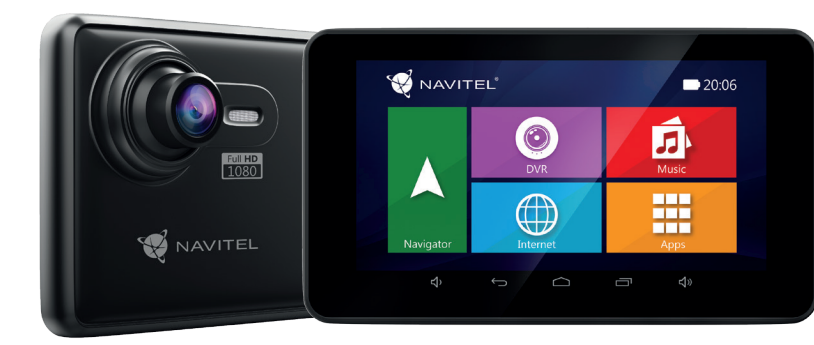

NAVITE

# NAVITEL RE900 FULL HD

Navigation DVR

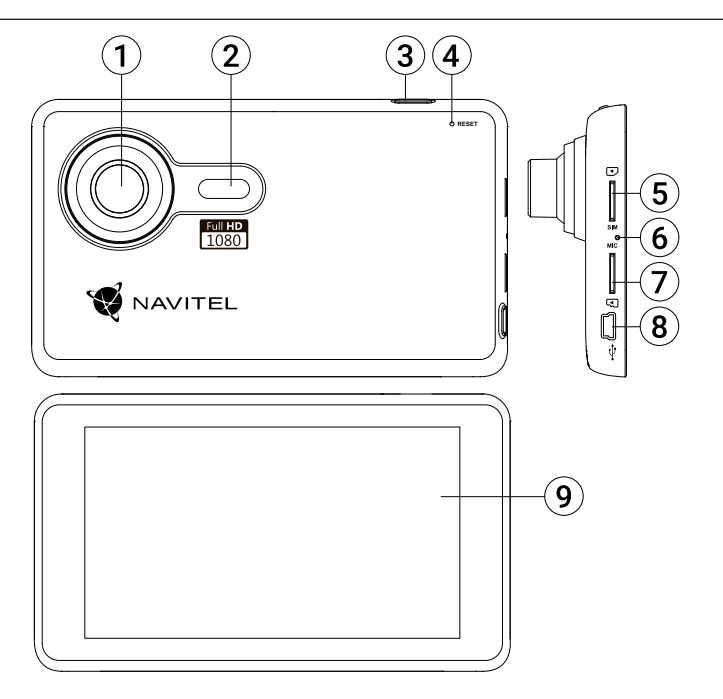

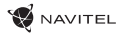

# CZ Technická specifikace

| OS                     | Android™ 6.0                        |
|------------------------|-------------------------------------|
| Procesor               | MTK8321 Cortex-A7 Quad Core 1.3 GHz |
| RAM/Flash paměť        | 1 GB / 16 GB                        |
| Kapacita microSD karty | Max. 64 GB                          |
| Typ baterie            | 800 mAh                             |
| Provozní napětí        | 800-1300 mA/ 5 V                    |
| Rozlišení obrazovky    | 5.0", 1280x720                      |
| Reproduktor            | 8 Ohm / 1.5 W                       |
| Bezdrátové funkce      | 2G/3G, Wi-Fi 802.11 b/g/n           |
| Bluetooth              | Bluetooth 4.0                       |
| G-senzor               | Ano                                 |
| GPS                    | vestavěn                            |
| FM vysílač             | Ano                                 |
| Kamera                 | OmniVision OV 2710, Full HD 1080P   |
| Úhel záběru            | 140°                                |
| Typ objektivu          | 5-vrstvá skleněná čočka             |

# Obsah balení

- Navigační zařízení s kamerou NAVITEL RE900 FULL HD
- Držák na čelní sklo
- Adaptér do auta 12/24 V
- Mini-USB kabel
- Uživatelská příručka
- Záruční list

## Vnější vzhled

(obrázek na straně 1)

- Otočný objektiv.
- 2. Reproduktor.
- 3. Tlačítko On/Off.
- 4. Tlačítko pro resetování.
- 5. Slot na micro-SIM kartu.

- 6. Mikrofon.
- 7. microSD slot.
- 8. Mini-USB port.
- 9. Displej.

Poznámka: specifikace se může změnit v případě novější verze zařízení.

NAVITEL s.r.o. tímto prohlašuje, že zařízení NAVITEL RE900 FULL HD je kompatibilní se směrnicí RED 2014/53/EU. Úplné znění Prohlášení o shodě je k dispozici na následující internetové adrese:

www.navitel.cz/cz/declaration\_of\_conformity/re900

# Začínáme

### Zapnutí/vypnutí zařízení

Stiskněte a podržte tlačítko On/Off po dobu 3 sekund na horní části zařízení pro zapnutí zařízení.

Stiskněte tlačítko On/Off jednou k přepnutí zařízení do režimu spánku.

Stiskněte tlačítko On/Off pro vypnutí přístroje. V nabídce, která se zobrazí, vyberte možnost "Vypnout".

### Ovládání zařízení

Zařízení disponuje dotykovým displejem. Klepnutím na obrazovku vyberte aplikaci, soubor nebo potvrďte jakoukoliv akci.

### Instalace

1. Vložte SD kartu do zařízení.

- Λ Nemanipulujte s SD kartou během používání kamery.
  - Abyste předešli chybám v datových úlohách, prosím naformátujte kartu microSD uvnitř kamery. Pro formátování SD karty vyberte v Menu možnost Formátovat SD kartu a potvrďte.

2. Připevněte držák se zařízením na čelní sklo. Nepoužívejte přílišnou sílu, aby nedošlo k poškození.

3. Připojte adaptér do zásuvky zapalovače a druhý konec adaptéru (mini-USB) k zařízení.

 Nastavte otočný objektiv. Ujistěte se, že je obraz rovnoběžný se zemí a snímá vše potřebné před vozidlem.

5. Zařízení se zapne automaticky.

Poznámka: Pro ochranu zařízení před náhlým přepětím při napájení, připojujte adaptér až po nastartování vozidla.

### Práce s micro-SIM kartou

Vložte micro-SIM kartu do slotu tak, aby kovové kontakty směřovaly dolů. Pokud instalace proběhla úspěšně, zobrazí se v horním řádku obrazovky typ připojení a síla signálu.

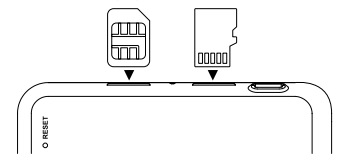

## Bezpečnostní opatření

- Nerozebírejte ani sami neopravujte zařízení. V případě poruchy zařízení se obraťte na servisní středisko.
- Přípustná teplota okolního prostředí v provozním režimu: 0 až +35 °C. Skladovací teplota: +5 až +45 °C. Relativní vlhkost: 5 % až 90 % bez kondenzace (25 °C).
- Udržujte zařízení mimo dosah ohně, zabráníte tak výbuchu či požáru.
- Nevystavujte přístroj fyzickým nárazům.
- Zabraňte kontaktu zařízení se zdroji elektromagnetického záření.
- Nepoužívejte k čištění zařízení chemikálie ani čistící prostředky; vždy před čištěním zařízení vypněte.
- Používejte pouze příslušenství schválené výrobcem.

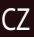

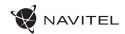

## CZ Hlavní menu

Po zapnutí zařízení se na obrazovce objeví nabídka hlavního menu. V hlavním menu si můžete vybrat mezi režimy **DVR** a **Navigace**, můžete si otevřít prohlížeč pro práci na **Internetu**, přejít do menu **Aplikace** nebo si procházet soubory v sekci **Hudba**.

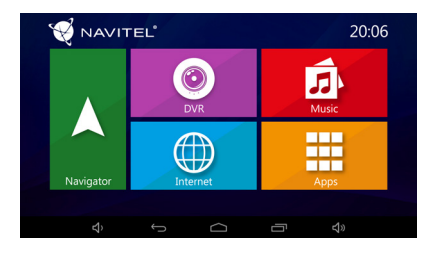

### Navigace

Zařízení disponuje předinstalovanou navigační aplikací Navitel Navigator a mapami 43 evropských zemí, Běloruska, Kazachstánu, Ruska a Ukrajiny. Pomocí této aplikace můžete snadno vytvořit trasu a nechat se navigovat do libovolného bodu na mapě.

### DVR

Stiskněte tlačítko DVR pro přepnutí do režimu nahrávání záznamů. Tento režim umožňuje nahrávat záznamy pomocí vestavěné kamery a zachycovat zvuk přes vestavěný mikrofon. Další informace naleznete v sekci této uživatelské příručky, která se věnuje režimu **DVR**.

### Internet

Stiskněte tlačítko pro otevření internetového prohlížeče. Zařízení podporuje Wi-Fi připojení i mobilní připojení k internetu (s použitím micro-SIM karty). Možnosti připojení můžete nastavit v menu Nastavení.

### Hudba

Stiskněte tlačítko pro přístup do knihovny Vašich oblíbených skladeb stažených do zařízení. Soubory lze řadit dle autorů, alb a písní. Zároveň si můžete vytvářet seznamy skladeb z různých alb, nastavit si náhodné přehrávání skladeb či přidávat do přehrávání různé zvukové efekty.

### Aplikace

Stiskněte tlačítko pro otevření nabídky aplikací, nástrojů a programů nainstalovaných ve vašem zařízení a pro přístup do menu Nastavení.

# Režim DVR

Režim DVR umožňuje nahrávat záznamy během jízdy nebo při parkování a monitorovat tak situaci kolem Vašeho vozidla. Díky možnosti vložení paměťové karty, můžete všechny záznamy pořízené z DVR ukládat právě na microSD kartu.

### Rozhraní

Stisknutím tlačítka DVR zapnete záznamovou kameru. V otevřeném okně uvidíte obraz přední kamery. Na levé straně se nacházejí tři tlačítka– **Nastavení**, **Nahrávání** a **Uložená videa**.

- Stiskněte tlačítko Nahrávání pro začátek nahrávání záznamu, opětovným stisknutím tlačítka nahrávání zastavíte. Začátek nahrávání můžete nastavit v Nastavení – start při spuštění motoru, start se zapnutím zařízení, manuální spuštění.
- Stiskněte tlačítko Uložená videa pro otevření uložených souborů pořízených záznamovou kamerou. Stiskněte soubor pro jeho přehrání. Soubor můžete také uzamknout stisknutím ikony zámku nebo vymazat.
- Stiskněte tlačítko Nastavení pro nastavení kvality videa, délky videa, limitů úložného prostoru pro soubory, režimů zobrazení a náhledu, nahrávání zvuku a pro nastavení skinu aplikace.

### Funkce náhledu v aplikaci Navitel Navigator.

Obraz kamery můžete zobrazit v horní části mapy. Tuto funkci můžete nastavit v menu Nastavení, poté se se obraz po zapnutí kamery objeví v aplikaci automaticky. Okno s obrazem kamery lze přetáhnout na jakékoliv místo na obrazovce.

## Navitel Navigator

Navitel Navigator je multifunkční navigační aplikace sloužící k efektivnímu vyhledávání adres a plánování trasy.

Stisknutím ikony **Navigace** na domovské obrazovce spustíte program. Stisknutím tlačítka otvřete možnosti vyhledávání a nastavení aplikace. Více informací o aplikaci Navitel Navigator na www.navitel.cz/docs/.

### Aktualizace map

Chcete-li aktualizovat aplikaci nebo mapy, stiskněte v aplikaci Hlavní Menu > Můj Navitel > Aktualizace. Objeví se okno s dostupnými aktualizacemi. Je na Vás, zda si aktualizujete jen některé mapy nebo vše.

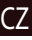

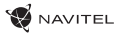

## **Technische Parameter**

| <br>Ŀ |
|-------|
|       |
|       |

| Betriebssystem              | Android™ 6.0                        |
|-----------------------------|-------------------------------------|
| Prozessor                   | MTK8321 Cortex-A7 Quad Core 1.3 GHz |
| RAM/Flash-Speicher          | 1 GB / 16 GB                        |
| Kapazität der microSD-Karte | max 64 GB                           |
| Batterie                    | 800 mAh                             |
| Betriebsstrom               | 800-1300 mA/ 5 V                    |
| Bildschirmauflösung         | 5.0", 1280x720                      |
| Lautsprecher                | 8 Ohm / 1.5 W                       |
| Wireless-Funktionen         | 2G/3G, Wi-Fi 802.11 b/g/n           |
| Bluetooth                   | Bluetooth 4.0                       |
| G-sensor                    | Ja                                  |
| GPS                         | Eingebaut                           |
| FM transmitter              | Ja                                  |
| Kamera                      | OmniVision OV 2710, Full HD 1080P   |
| Sichtwinkel                 | 140°                                |
| Objektivtyp                 | 5-schichtiges Objektiv aus Glas     |

# Verpackungsinhalt

- Digitale Autokamera mit Navigationsfunktion NAVITEL RE900 FULL HD
- · Windschutzscheiben halterung
- Kfz-Ladegerät 12/24 V
- Mini-USB Kabel
- Benutzerhandbuch
- Garantiekarte

## Geräteansicht

(gezeigt auf Seite 1)

- 1. Rotierende Objektiv.
- 2. Lautsprecher.
- 3. Ein/Aus-Schalter.
- 4. RESET-Taste.
- 5. Einschub für micro-SIM-Karte.
- 6. Mikrofon.
- 7. Einschub für microSD-Karte.
- 8. Mini-USB-Anschluss.
- 9. Bildschirm.

**Bemerkung:** Die Eigenschaften des Geräts und dessen äußeres Aussehen kann der Hersteller ohne vorherige Bekanntgabe ändern.

NAVITEL s.r.o. erklärt hiermit, dass NAVITEL RE900 FULL HD mit der Richtlinie RED 2014/53/EU kompatibel sind.

Der vollständige Text der Konformitätserklärung ist unter folgender Internetadresse verfügbar:

www.navitel.cz/de/declaration\_of\_conformity/re900

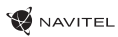

### Inbetriebnahme Ein- und Ausschalten des Geräts

Um das Gerät einzuschalten, halten Sie die Ein-/Aus-Taste auf der Oberseite des Geräts einige Sekunden gedrückt. Um das Gerät in den Energiesparmodus (oder Wartemodus) umzuschalten, drücken Sie einmal die Ein-/ Aus-Taste. Um das Gerät auszuschalten, drücken Sie einmal die Ein-/ Aus-Taste auf der Oberseite. In dem erscheinenden Menü wählen und drücken Sie "Ausschalten" (Power Off).

### Betrieb des Geräts

Das Gerät ist mit einem Touchscreen ausgestattet. Zur Bedienung des Geräts berühren Sie den Bildschirm – wählen Sie eine App, eine Datei oder bestätigen Sie jeden anderen Bedienungsschritt.

### Installation des Geräts

1. Setzen Sie eine MicroSD-Karte in das Gerät ein.

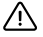

- Um Fehlfunktionen des digitalen DVR und / oder der SD-Karte zu vermeiden, müßen Sie die SD-Karte während des DVR-Betriebs weder einlegen noch entnehmen.
- Bevor Sie eine microSD-Karte verwenden, formatieren Sie diese im DVR, um Datenfehler zu vermeiden. Um eine SD-Karte zu formatieren, wählen Sie im Menümodus SD-Karte formatieren und bestätigen Sie es.

 Eixieren Sie den Gehäuseclip am Windschutzscheibenhalter, der mit einem Saugnapf befestigt wird. Zur Vermeidung von Beschädigungen verwenden Sie während der Befestigung keine übermäßige Kraft. 3. Verbinden Sie den Kfz-Adapter des Geräts mit der Zigarettenanzünderbuchse.

4. Richten die Linse aus. Stellen Sie sicher, dass sie parallel zum Boden ausgerichtet ist und das Verhältnis von Himmel und Erde im Bild etwa 4 zu 6 beträgt.

5. Das Gerät schaltet sich automatisch ein.

**Hinweis**: um das Gerät vor plötzlichen Spannungsschwankungen im Bordnetz zu schützen, schließen Sie den Kfz-Adapter immer nur bei eingeschaltetem Fahrzeugmotor an.

### **Betrieb mit einer Micro-SIM-Karte**

Setzen Sie die Micro-SIM-Karte so ein, dass die Kontakte zur Linse zeigen, bis die Karte einrastet. Wenn die Verbindung erfolgreich hergestellt ist, sehen Sie in der oberen Zeile des Bildschirms den Verbindungstyp und die Signalstärke.

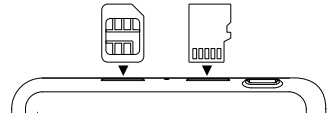

### Sicherheitsanforderungen

- Sie dürfen das Gerät nicht selbst reparieren oder zerlegen. Wenden Sie sich im Falle eines Gerätefehlers an das Servicecenter.
- Zulässige Umgebungstemperatur im Betriebsmodus: 0°C bis +35°C. Lagerungstemperatur: -5°C bis +45°C. Relative Luftfeuchtigkeit: 5% bis 90% ohne Kondensation (25°C).
- Halten Sie das Gerät von Feuerquellen fern, um Explosionen oder Brand zu vermeiden.
- Verwenden Sie nur Zubehör, das vom Hersteller zugelassen wurde.

## Hauptmenü

DE Nach dem Einschalten erscheint auf dem Bildschirm das Hauptmenü. Über das Hauptmenü können Sie den Videoaufnahmemodus (DVR) und den Navigationsmodus (Navigator) auswählen, den Browser für den Internetzugang öffnen, zum Menü der Anwendungen (Apps) umschalten oder im Musikabschnitt (Music) Mediendateien auswählen.

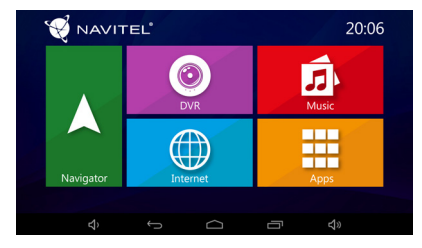

#### Navigator

Auf dem Gerät ist die neueste Version des Programms Navitel Navigator mit Karten von 43 europäischen Ländern, Weißrussland, Kasachstan, Russland und der Ukraine vorinstalliert. Mit Hilfe dieses Programms können Sie einfach Ihre Route zu jedem auf der Karte markierten Punkt erstellen und navigieren.

### DVR

Nach dem Drücken des DVR-Symbols wechselt das Gerät in den Modus des digitalen Videorecorders. In diesem Modus können Sie Videos mit der integrierten Videokamera aufzeichnen sowie mit Hilfe des eingebauten Mikrofons Tonaufnahmen machen. Weitere Informationen finden Sie im Abschnitt "DVR-Modus" dieses Benutzerhandbuchs.

#### Internet

Drücken Sie diese Taste, um das Fenster mit dem Internetbrowser für den Zugriff auf Webseiten zu öffnen. Das Gerät unterstützt WLAN und mobile Internetverbindung (mit Micro-SIM-Karte). Sie können diese Optionen im Menü "Einstellungen" (Settings) festlegen.

#### Music

Drücken Sie diese Taste für den Zugriff auf die Bibliothek mit Ihren bevorzugten Audiodateien, die auf dem Gerät heruntergeladen sind. Die Dateien werden nach Künstlern, Alben und Musikstücken sortiert. Sie können Wiedergabelisten aus verschiedenen Alben erstellen. Sie können auch den Zufallsmodus einstellen und die Wiedergabe durch Soundeffekte ergänzen.

### Apps

Diese Taste öffnet das Hauptmenü der auf Ihrem Gerät installierten Anwendungen, Dienstprogramme und Programme sowie den Zugriff auf das Menü "Einstellungen" (Settings).

### Videoaufnahmemodus

Mit dem DVR-Modus können Sie während der Fahrt Videos aufnehmen und auf solche Weise die Verkehrssituation überwachen. Dank der Möglichkeit der Verwendung von Speicherkarten, können Sie das im DVR-Modus aufgezeichnete Video auf einer MicroSD-Karte speichern.

### Schnittstelle

Drücken Sie die DVR-Taste, um den Videorecorder einzuschalten. Das geöffnete Fenster zeigt die von der Kamera aufgenommene Ansicht. Auf der linken Seite befinden sich 3 Funktionstasten – "Einstellungen" (Settings), "Aufnahme" (Record) und "Gespeicherte Videos" (Saved Videos).

- Um die Aufnahme zu beginnen, drücken Sie die Aufnahme-Taste (Record). Um die Aufnahme zu unterbrechen, drücken Sie die gleiche Taste erneut. Sie können den Aufnahmebeginn im Menü "Einstellungen" (Settings) beim Anschluss des Ladegeräts, beim Gerätestart oder manuell einstellen.
- Mit der Taste "Gespeicherte Videos" (Saved Videos) wird der Ordner mit den von der Kamera aufgezeichneten Dateien geöffnet. Drücken Sie auf die jeweilige Datei, um sie abzuspielen. Es gibt auch die Möglichkeit, eine Datei zu sperren, indem Sie auf das Schloss-Symbol drücken, sowie die ausgewählte Datei oder alle Dateien zu löschen.
- Im Menü "Einstellungen" (Settings) können Sie die Videoqualität einstellen sowie Einschränkungen des Speicherplatzes

für Dateien konfigurieren, den Speicherort festlegen, die Dauer von Videodateien bestimmen und den Startmodus der Anwendung wählen. Sie können auch die Bildschirm- und Vorschaumodi einstellen, die Tonaufnahme einschalten und die graphische Darstellung der Anwendung wählen.

#### Vorschaufunktion im Programm Navitel Navigator

Das von der Kamera aufgenommene Bild kann im oberen Bereich auf der Karte des Programms Navitel Navigator angezeigt werden. Sie können die Funktion unter den "Einstellungen" (Settings) einschalten. Drücken Sie die Aufnahme-Taste (Record), um diese Funktion zu aktivieren. Das Vorschaufenster erscheint automatisch auf der Karte des Programms Navitel Navigator. Das Fenster kann an eine beliebige Stelle des Bildschirms gezogen werden.

### Navitel Navigator

Navitel Navigator ist eine multifunktionale Offline-Navigationsanwendung, die für eine effiziente Adressen- und OVI-Suche sowie für die Reisenplanung verwendet wird.

Um das Programm zu starten, drücken Sie die Taste "Navigator" (Navigator) auf dem Startbildschirm.

Drücken Sie die Taste um die Adressensuche zu öffnen, Routen zu erstellen und Programmeinstellungen vorzunehmen. Erfahren Sie mehr über das Programm Navitel Navigator unter www.navitel.cz/docs/. EE

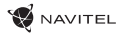

## Tehniline kirjeldus

| OS                    | Android™ 6.0                        |
|-----------------------|-------------------------------------|
| CPU                   | MTK8321 Cortex-A7 Quad Core 1.3 GHz |
| RAM/Flash mälu        | 1 GB / 16 GB                        |
| SD kaardi maht        | 64 GB max                           |
| Aku                   | 800 mAh                             |
| Töövool               | 800-1300 mA/ 5 V                    |
| Ekraani resolutsioon  | 5.0", 1280x720                      |
| Kõlar                 | 8 Ohm / 1.5 W                       |
| Traadita funktsioonid | 2G/3G, Wi-Fi 802.11 b/g/n           |
| Bluetooth             | Bluetooth 4.0                       |
| G-sensor              | Jah                                 |
| GPS                   | Sisseehitatud                       |
| FM transmitter        | Jah                                 |
| Kaamera               | OmniVision OV 2710, Full HD 1080P   |
| Vaatenurk             | 140°                                |
| Objektiiv             | 5-kihiline klaasobjektiiv           |

## Pakendi sisu

- NAVITEL RE900 FULL HD navigeerimisseade ja videosalvesti
- Auto esiklaasihoidik
- Autolaadija 12/24 V
- Mini-USB USB-kaabel
- Kasutusjuhend
- Garantiikaart

## Seadme skeem

(esitatud leheküljel 1)

- 1. Pöörlev objektiiv. 5. Micro-SIM slot.
- 2. Kõlar.
- Sisse/välja lülitamise nupp.
   Mini-USB port.
- 4. Lähtestamine.

9 Ekraan

6 Mikrofon

Märkus: Seadme omadusi ning selle välimust võib tootja muuta ilma eelneva etteteatamiseta.

NAVITEL s.r.o. teatab, et NAVITEL RE900 FULL HD on kooskõlas direktiiviga RED 2014/53/EU.

Vastavusdeklaratsiooni täistekst on kättesaadav järgmisel Interneti-aadressil:

www.navitel.cz/ee/declaration\_of\_conformity/re900

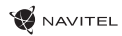

## Alustamiseks

### Seadme sisse-/väljalülitamine

Seadme sisselülitamiseks vajutage ja hoidke toitenuppu mõni sekund all.

Seadme lülitamiseks energiasäästlikule režiimile (või ooterežiimile) vajutage üks kord toitenupule. Seadme väljalülitamiseks vajutage seadme ülemisel paneelil olevale toitenupule. Ilmuvas menüüs valige ja vajutage Välja lülitada.

### Seadme töö

Seade on varustatud puuteekraaniga. Seadme juhtimiseks puudutage ekraani ja valige rakendus, fail või kinnitage muu toiming.

### Seadme paigaldamine

1. Asetage microSD-kaart seadmesse.

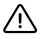

- DVR-i ja / või SD-kaardi talitlushäirete vältimiseks ärge paigaldage ja eemaldage SD-kaarti DVR-operatsiooni ajal.
- Tähelepanu! Enne microSD-kaardi kasutamist vormindage see DVR-seadmel, et vältida andmete vigu. SD-kaardi vormindamiseks valige menüürežiimis vorminda SD-kaart ja kinnitage.

2. Fikseeritakse seade spetsiaalsele platvormile, mida tuleb kinnitada tuuleklaasi külge iminapaga varustatud autokinnitusega. Kahjustuste vältimiseks ärge rakendage ülemäärast jõudu.

3. Ühendage seadme autoadapter sigaretisüütaja pesaga.

 Reguleerige objektiivi. Veenduge, et see on maapinnaga paralleelne ning ekraani laiuse ja kõrguse suhe on 4:6.
 Seade lülitub automaatselt sisse.

Tähelepanu: autos seadme kaitseks pinge kõikumise eest alati ühendage autoadapter vaid käivitatud mootori ajal.

### Töötab microSIM-kaardiga

Paigaldage microSIM-kaart kontaktidega objektiivi poole kuni kuulete klõpsatust. Kui ühendus oli edukas kuvatakse ekraani ülemises reas ühenduse tüüp ja signaali tugevus.

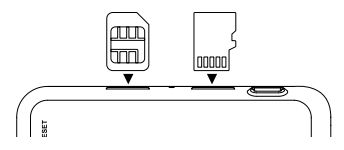

## Ohutusnõuded

- Ärge võtke kodus seadet osadeks lahti ega parandage sedaise. Seadme rikke korral pöörduge klienditeeninduskeskuse poole.
- Töörežiimil lubatud ümbritseva õhukeskkonna temperatuur:
   0...+35 °C. Hoiustamistemperatuur: +5...+45 °C. Suhteline õhuniiskus: 5–90% ilma kondensatsioonita (25 °C).
- Plahvatuse või tulekahju vältimiseks hoidke seadet tuleallikatest eemal.
- Seadme puhastamiseks ärge kasutage kemikaale ega mis tahes pesuaineid; enne puhastamist lülitage seade alati välja.
- Kasutage vaid tootja poolt heaks kiidetud tarvikuid.
- Vältige seadme kokkupuutumist elektromagnetilise kiirguse allikatega.
- Hoidke seadet füüsiliste mõjutuste eest.

### Peamenüü

Pärast sisselülitamist tekib ekraanile peamenüü. Peamenüüs saab valida video salvestusrežiimi (**DVR**), navigeerimisrežiimi (**Navigato**r). avada veebilehitseia. liikuga Rakenduste

menüüsse (**Apps**) või valida meediafailid Muusikas (**Music**).

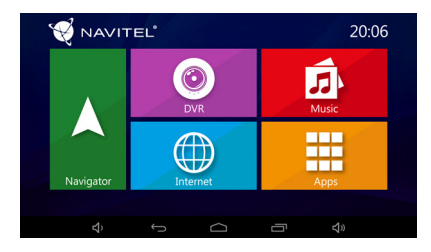

#### Navigator

Seadmele on paigaldatud viimane Navitel Navigator'i versioon, milles on 42 Euroopa riigi, Valgevene, Kasahstani, Venemaa ja Ukraina kaardid. Selle programmi abil on võimalik luua marsruut mis tahes kaardipunktide vahel.

#### DVR

Pärast DVR ikoonile vajutamist lülitub seade video salvestusrežiimile. Selles režiimis on võimalik salvestada integreeritud videokaamerale videod ja integreeritud mikrofoni abil salvestada heli. Lisainformatsiooni saamiseks vt. kasutusjuhendis DVR režiim.

### Internet

Vajutage nuppu, et avada veebilehitseja aken. Seade toetab Wi-Fi ühendust ja mobiilset internetti (microSIM-kaardi kasutamisel). Parameetrid on võimalik seadistada Seadete (Settings) menüüs.

### Music

Sellele nupule vajutades avaneb ligipääs seadmesse laaditud audiofailidele. Failid sorteeritakse esitaja, albumi ja laulude järgi. Võimalik erinevatest albumitest luua oma esitusloendid. Esitusrežiimi on võimalik seadistada nii, et lugusid esitatakse juhuslikus järjekorras või lisada neile heliefektid.

#### Apps

See nupp avab seadmesse paigaldatud rakenduste ja programmide menüü, annab juurdepääsu Seadete (Settings) menüüle.

### Video salvestusrežiim

Sõidu ajal on võimalik salvestada videot DVR-režiimis ja seeläbi jälgida sõidu ajal liiklusolukorda. Mälukaartidega töötamise võimalus võimaldab salvestada DVR-režiimis salvestatud video microSD-kaardile.

#### Kasutajaliides

Videomaki käivitamiseks vajutage DVR nupule. Avanenud aknas näete kaameraga filmitavat pilti. Vasakul on 3 funktsionaalset nuppu - **Seaded** (Settings), **Salvestamine** (Record) ja **Salvestatud videod** (Saved videos).

- Vajutage nupule Salvestamine (Record), et alustada salvestamist. Salvestamise peatamiseks vajutage samale nupule. Salvestuse algust on võimalik seadistada Seaded (Settings) menüüst ühendades laadimisseadmega, seadme käivitamisel või käsitsi.
- Salvestatud faili (Saved videos) nupp avab kaameraga salvestatud failide albumi. Faili esitamiseks vajutage sellele. Faile on võimalik blokeerida vajutades lukuikoonile, aga ka kustutada valitud fail või kõik failid.
- Seaded (Settings) menüüs saate seadistada video kvaliteeti, konfigureerida failide salvestamisruumi piirangu, määrata salvestamiskoht, seadistada videolõikude pikkust ja rakenduse käivitamisrežiim. Teil on võimalik seadistada eelvaate- ja ekraanirežiim, käivitada helisalvestus ja valida rakendusele graafiline kasutajaliides.

#### Navitel Navigatori programmi eelvaate funktsioon

Kaamera pilti on võimalik kuvada Navitel Navigaator'i kaardi peale. Teil on võimalik lülitada antud funktsioon välja Seaded (Settings) menüüs. Selle funktsiooni käivitamiseks vajutage Salvestamine (Record). Eelvaate aken avaneb automaatselt Navitel Navigator programmi kaardi peale. Akent on võimalik lohistada igasse ekraani nurka.

### Navitel Navigator

Navitel Navigator on autonoomne multifunktsionaalne navigeerimisrakendus, mida kasutatakse aadresside ja huvipunktide (POI) tõhusaks otsinguks ja marsruudi planeerimiseks.

Programmi käivitamiseks vajutage põhiekraanil Navigator nuppu. Vajutage 📃 et otsida aadressi, koostada marsruuti ja seadistada programmi.

Navitel Navigator programmist lähemalt veebilehel www.navitel.cz/docs/.

#### Kaartide uuendamine

Navitel Navigator programmi kaartide ja tarkvara uuendamiseks vajutage Menüü> Minu Navitel> Uuendused (Menu > My Navitel> Updates). Avanevad akned kuvavad paigaldatud kaartide ja programmi uuendused. Valige kaart, mida soovite uuendada või valige Uuendada kõik (Update All).

ΕN

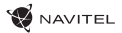

## Technical specifications

| OS                    | Android™ 6.0                        |
|-----------------------|-------------------------------------|
| CPU                   | MTK8321 Cortex-A7 Quad Core 1.3 GHz |
| RAM/Flash             | 1 GB / 16 GB                        |
| microSD card capacity | 64 GB max                           |
| Battery capacity      | 800 mAh                             |
| Working current       | 800-1300 mA/ 5 V                    |
| Screen resolution     | 5.0", 1280x720                      |
| Speaker               | 8 Ohm / 1.5 W                       |
| Wireless features     | 2G/3G, Wi-Fi 802.11 b/g/n           |
| Bluetooth             | Bluetooth 4.0                       |
| G-sensor              | Yes                                 |
| GPS                   | Built-in                            |
| FM transmitter        | Yes                                 |
| Camera                | OmniVision OV 2710, Full HD 1080P   |
| View angle            | 140°                                |
| Lens                  | Glass, 5-layer                      |

# Package Contents

- Navigation DVR NAVITEL RE900 FULL HD
- · Car holder (windscreen)
- Car charger 12/24 V
- Mini-USB cable
- User manual
- Warranty card

## **Device Layout**

(as shown on page 1)

- 1. Rotating lens.
- 2. Speaker.
- 3. On/Off button.
- 4. Reset.
- 5. micro-SIM card slot.

**Note**: the specifications may change due to upgrades without notification.

NAVITEL s.r.o. hereby declares that the device NAVITEL RE900 FULL HD is compatible with the European directive RED 2014/53/EU.

The full text of Declaration of conformity is available at the following internet address:

www.navitel.cz/en/declaration\_of\_conformity/re900

- 6. Microphone.
   7. microSD slot.
   8. Mini-USB port.
- 9. Display.

### Getting started

### Turning the device on/off

To turn on the device, press and hold the Power button on the top of the device for a few seconds.

To switch the device to sleep mode, press the Power button once.

To turn off the device, press the Power button on the top panel. In the menu that appears select and press "Power Off".

### **Device operation**

The device has the touch screen. Touch the screen to operate the device – select an app, a file or confirm any action.

### **Device installation**

1. Put microSD card into the device.

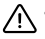

- To avoid malfunctions of the DVR and / or SD-card, don't insert and remove SD-card during DVR operation.
- Before using a microSD card, please format it inside the DVR to avoid data errors. For formatting the SD-card in Menu mode select Format SD-card and confirm it.

2. Fix the case clip on the windscreen holder. Do not use excessive force to avoid any damage.

- 3. Connect the car charger to the cigarette lighter socket.
- Adjust the lens. Make sure that it is parallel to the ground and the ratio of the sky and the earth in the image is about 4 to 6.
   The device will turn on automatically.

**Note**: To protect the device from sudden surges in the on-board power supply, always connect the car adapter only when the engine is on.

### Work with micro-SIM card

Install the micro-SIM card with the contacts facing the lens until it clicks. If the connection is successful, you will see the connection type and the signal level in the top line of the screen.

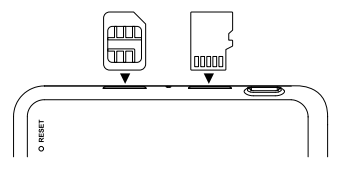

### Precautions

- Do not disassemble or repair device by yourself. In case of failure, contact the service center.
- Permissible ambient temperature in operating mode: 0 to +35 °C. Storage temperature: +5 to +45 °C. Relative humidity: 5% to 90% without condensation (25 °C).
- Put the device away from fire sources to avoid explosion or fire.
- Do not expose the device to physical impacts.
- Avoid contacting the device with sources of electromagnetic radiation.
- Do not use chemicals or detergents to clean the product; always turn off the device before cleaning.
- Use accessories only approved by manufacturer.

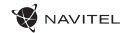

### Main menu

After turning on, the main menu appears on the screen. From the main menu, you can select video recording mode (**DVR**), navigation mode (**Navigator**), open the browser to access the **Internet**, go to the **Apps** menu or select media files in **Music** section.

ΕN

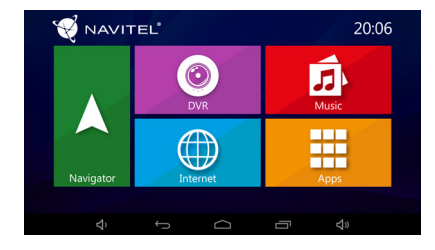

#### Navigator

The device has pre-installed latest version of Navitel Navigator program with maps of 43 European countries, Belarus, Kazakhstan, Russia and Ukraine. With this program you can easily build and navigate your route to any point on the map.

#### DVR

After pressing the DVR icon, the device switches to digital video recorder mode. In this mode, you can record video with the built-in video camera, and also record audio through the built-in microphone. For more information see the **DVR mode** section of this User manual.

### Internet

Press this button to open internet browser window to access web-sites. The device supports Wi-Fi and mobile internet connection (with using micro-SIM-card). You can set these options in the Settings menu.

### Music

Press this button to access the library of your favourite audio files, downloaded on the device. The files are sorted by artists, albums and songs. You can make playlists of songs from different albums. You can also set the shuffle mode and add sound effects to the playback.

#### Apps

This button opens the main menu of applications, utilities and programs installed on you device as well as gives access to the Settings menu.

FN

### DVR mode

With the DVR mode you can record video while driving the car, and thus monitor the road situation while driving.

The ability to work with memory cards allows you to save the video recorded by the DVR into a microSD card.

#### Interface

Press the **DVR** button to turn on the videorecorder. In the opened window you will see the view taken by the camera. On the left there are 3 function buttons – **Settings**, **Record** and **Saved videos**.

- Press Record button to start recording, press the same button again to stop. You can set the start of recording in the Settings menu – on charger connection, on device start or manually.
- Saved files button opens the album of saved files made by the camera. Press on file to play it. You can also lock the file by pressing the locker icon, delete the selected file or all files.
- In the Settings menu you can set the video quality, configure the storage space limit for files, storage location, duration of video fragments and application start mode. You can also set the screen and preview modes, turn on sound recording and select the application skin.

### **Preview function in Navitel Navigator program**

The image from the camera can be displayed on top of the Navitel Navigator map. You can enable function in the Settings. Press Record to enable this function. The preview window will appear automatically on the Navitel Navigator program map. The window can be dragged to any place on the screen.

## Navitel Navigator

Navitel Navigator is an offline multifunctional navigation application used for efficient address and POI search, as well as planning.

Press the **Navigator** button in your home screen to run the program. Press = to open address search, build routes and program settings.

Learn more about Navitel Navigator program at www.navitel.cz/docs/.

#### Update maps

In order to update program software and installed maps, in the Navitel Navigator program go to Menu > My Navitel > Updates. The window that will open displays the necessary updates for the program and installed maps. Select the map you want to update or select Update All.

HU

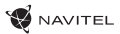

# Technikai jellemzők

| OS                       | Android™ 6.0                        |
|--------------------------|-------------------------------------|
| CPU                      | MTK8321 Cortex-A7 Quad Core 1.3 GHz |
| RAM/Flash memória        | 1 GB / 16 GB                        |
| microSD kártya kapacitás | max. 64 GB                          |
| Akkumulátor              | 800 mAh                             |
| Áramerősség              | 800-1300 mA/ 5 V                    |
| Kijelző felbontás        | 5.0″, 1280x720                      |
| Hangszóró                | 8 Ohm / 1.5 W                       |
| Vezeték nélküli funkciók | 2G/3G, Wi-Fi 802.11 b/g/n           |
| Bluetooth                | Bluetooth 4.0                       |
| G-sensor                 | igen                                |
| GPS                      | beépített                           |
| FM transmitter           | igen                                |
| Kamera                   | OmniVision OV 2710, Full HD 1080P   |
| Látószög                 | 140°                                |
| Lencse                   | 5-rétegű üveglencse                 |

## A csomag tartalma

- NAVITEL RE900 FULL HD digitális navigációs videóregisztrátor
- Autós tartó (szélvédőre)
- Autós töltő 12/24 V
- Mini-USB USB kábel
- Felhasználói kézikönyv
- Jótállási jegy

## Készülék elrendezése

(ahogyan a 1. oldalon megjelenik).

- 1. Forgatható tárgylencse. 6. Mikrofon.
- 2. Hangszóró.

- 7. microSD kártyaaljzat.
   8. Mini-USB csatlakozó.
- Be/Ki kapcsoló.
- 4. Reset.

- 9. Kijelző.
- 5. micro-SIM kártyaaljzat.

**Megjegyzés:** A gyártó előzetes tájékoztatás nélkül módosíthatja a készülék jellemzőit és külalakját.

NAVITEL s.r.o. ezennel kijelenti, hogy a NAVITEL RE900 FULL HD összeegyeztethető a RED 2014/53/EU irányelvvel.

Az megfelelőségi nyilatkozat teljes szövege a következő internetcímen érhető el:

www.navitel.cz/hu/declaration\_of\_conformity/re900

### Útmutató a készülék első bekapc-

### solásához

### A készülék bekapcsolása/kikapcsolása

A készülék bekapcsolásához nyomja meg és néhány másodpercig tartsa lenyomva a készülék felső részén található tápkapcsoló gombját.

A készülék alacsony energiafogyasztású mód (vagy várakozó mód) bekapcsolásához egyszer kell megnyomni a gombot. A készülék kikapcsolásához nyomja meg a felső részén található tápkapcsoló gombot. A megjelenő párbeszédpanelen válassza ki a "Kikapcsolás" menüt.

### A készülék működése

A készülék érintkező képernyővel rendelkezik. A készülék vezérléséhez érintse meg a képernyőt- válassza ki az alkalmazást, fájlt vagy erősítse meg a bármelyik kiválasztott cselekvést.

### A készülék telepítése

1. Helyezze be a microSD-t a készülékbe.

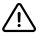

- A DVR és / vagy az SD-kártya meghibásodásának elkerülése érdekében ne helyezze be és ne távolítsa el az SD-kártyát a DVR művelet közben.
- Mielőtt a microSD kártyát használná, formázza azt digitális videomagnóval (DVR) az adatok hibáinak elkerülése érdekében.
   SD-kártya formázásához válassza a "Format SD Card" menüpontot a Menu módban, majd erősítse meg.

2. A készülék speciális felületre szerelődik, amelyet az autó szélvédőjére kell rögzíteni a tapadókorong segítségével. Rögzítés közben nem alkalmazzon nagy erőfeszítést, hogy elkerülje a készülék megrongálását. 3. A készülék adapterét az autó cigaretta gyújtójába kell csatlakoztatni.

4. Állítsa be az tárgylencsét. Győződjön meg arról, hogy az tárgylencse párhuzamosan van beállítva a földhöz képest, a megjelenített képen az égbolt és a föld aránya 4:6.

5. A készülék önműködően bekapcsol.

**Megjegyzés**: A készülék megvédéséhez a hirtelen feszültség ugrásoktól, a készülék adapterét csak beindított motor esetében szabad csatlakoztatni.

### A készülék működése microSIM kártyával

Helyezze be a microSIM kártyát a készülékbe az tárgylencse irányába fordított érintkezőkkel. Ha a csatlakoztatás helyesen ment végbe, Ön a képernyő felső sorában láthatja a kapcsolat típusát és a jelszint erősségét.

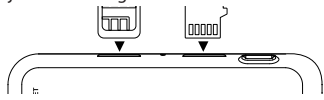

## Biztonsági követelmények

• Ne szerelje szét, vagy próbája meg a készüléket saját kezűleg megjavítani. Eszközhiba esetén forduljon a szakszervizhez.

• A készülék megengedett üzemi, környezeti hőmérséklete: 0 ... +35 °C. Tárolási hőmérséklet: +5 és +45 között. Relatív páratartalom: 5-90% páralecsapódás nélkül (25 °C).

• A készüléket mindig potenciális tűzforrásoktól távol helyezze el, hogy elkerülje a robbanást vagy a tüzet.

- Ne tegye ki a készüléket fizikai hatásoknak.
- Ne használjon vegyszereket vagy tisztítószereket a termék tisztításához; tisztításakor mindig kapcsolja ki a készüléket.

Csak a gyártó által jóváhagyott tartozékokat használjon.

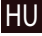

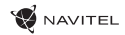

### Fő menü

Bekapcsolás után a képernyőn a fő menü jelenik meg. A fő menüben ki lehet választani a videó felvétel módját (**DVR**), a navigáció módot (**Navigator**), meg lehet nyitni a böngészőt, át lehet lépni az "Alkalmazás" menübe (**Apps**) vagy a " Zene" (**Music**) fejezetben ki lehet választani a lejátszandó médiafájlt.

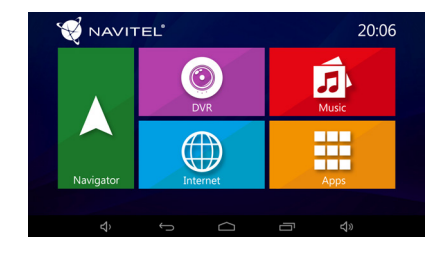

#### Navigator

HU

A készüléken a Navitel Navigator program utolsó verziója van telepítve, 43 Európai ország, Fehéroroszország, Kazahsztán, Oroszország és Ukrajna térképével. Ennek a programnak a segítségével Ön könnyedén megszerkesztheti az útvonalat a térkép bármelyik pontjába.

### DVR

A DVR megnyomása után a készülék digitális videomagnó módba kapcsol át. Ebben az üzemmódban a beépített videókamerával videófelvételt készíthet, valamint hangot is felírhat. További információért keresse meg a kezelő utasítás ""DVR mód" fejezetét.

### Internet

Internet hozzáféréshez, az internet böngésző megnyitásához nyomja meg ezt a gombot. A készülék támogatja a Wi-Fi illetve a mobil internet kapcsolatot (utóbbi a microSIM kártya használatakor). Ezeket a paramétereket a "Beállítások" (Settings) menüben adhatja meg.

### Music

A készülékre feltöltött kedvenc audió fájlokat tartalmazó könyvtár eléréséhez nyomja meg ezt a gombot. A fájlok között előadókként, albumokként és zeneszámokként lehet válogatni. Ön saját lejátszólistát állíthat össze különböző albumokból. Ön a lejátszási módot véletlenszerű sorrendbe állíthatja be, valamint különböző hanghatásokat adhat hozzá.

### Apps

Ez a gomb a készülékre telepített alkalmazások, segítőprogramok és programok fő menüjét nyitja meg, valamint a "Beállítások"-hoz (Settings) nyújt hozzáférést.

## Videó felvétel mód

A DVR módban Ön vezetés közben videó felvételt készíthet, és így, ellenőrizheti a közúti helyzetet. Memória kártyák használata lehetőséget nyújt a DVR módban készített videó felvételek tárolására a microSD kártyán.

### Kezelőfelület

A videomagnó bekapcsolásához nyomja meg a DVR gombot. A felugró ablakban Ön a videó-kamera által készített felvételt látja. Bal oldalon 3 funkcionális gombot talál-**"Beállítások", "Felvétel**" és **"Elmentett videó felvétel**".

- Nyomja meg a "Felvétel" gombot, hogy elindítsa a videó felvételt, a gomb még egyszeri megnyomásával leállíthatja a felvételt. Ön a "Beállítások" menüben beállíthatja a felvétel kezdetét a töltő egységre csatlakoztatásakor, a készülék bekapcsolásakor vagy kézileg.
- Az, Elmentett fájlok" megnyitja a kamera által készített elmentett fájlok albumát. A lejátszáshoz nyomja meg a szükséges fájlt. Ön a zár megnyomásával blokkolhatja, törölheti a kiválasztott fájlt vagy az összes fájlt.
- A "Beállítások" menüben Ön beállíthatja a felvétel minőségét, át konfigurálhatja a fájlok tárolására szolgáló felület korlátozását, megállapíthatja a tárolás helyét, beállíthatja felvétel részletek hosszát és az alkalmazás indításának módját. Ön úgyszintén beállíthatja a képernyő módját és az előzetes lejátszás módot, bekapcsolhatja a hangfelvételt és kiválaszthatja az alkalmazás kezelőfelületének grafikai megjelenítését.

### A Navitel Navigator program előzetes lejátszás funkciója

A kamera által felvevendő képet a Navitel Navigator térkép felett is meg lehet jeleníteni. Ezt a funkciót a beállításokban (Settings) lehet megadni. Nyomja meg a "Felvétel" (Record) gombot, hogy bekapcsolja ezt a funkciót. Az előzetes nézet kép a Navitel Navigarótor program térképén fog megjelenni. Az ablakot bárhová is át lehet húzni.

### Navitel Navigator

A Navitel Navigator-ez egy önálló, sok funkciót tartalmazó navigációs alkalmazás, amelyet a címek és látnivalók (POI) effektív megkeresésére, valamint útvonaltervezésre lehet használni. Az alkalmazás indításához fő képernyőn nyomja meg a "Navigátor" (Navigator) gombot.

Nyomja meg **seleti k**hogy megnyissa a cím szerinti keresést, az útvonaltervezéshez és a program beállításához.

A Navitel Navigator programról a www.navitel.cz/docs/ web oldalon talál többet.

#### Térképek frissítése

A program és a térképek frissítéséhez a Navitel Navigator programban lépjen át a menüben> Az Én Navitelem> Frissítés (Menu > My Navitel > Updates).

A megnyílt ablakban megjelennek a szükséges program és a telepített térképek frissítései. Válassza ki a frissítendő térképet vagy az "Összes frissítése" (Update AII) gombot.

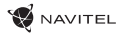

## Techninės specifikacijos

| OS                     | Android™ 6.0                        |
|------------------------|-------------------------------------|
| CPU                    | MTK8321 Cortex-A7 Quad Core 1.3 GHz |
| RAM/Flash atmintis     | 1 GB / 16 GB                        |
| microSD kortelės talpa | 64 GB maks.                         |
| Baterija               | 800 mAh                             |
| Darbinė srovė          | 800-1300 mA/ 5 V                    |
| Ekrano skiriamoji geba | 5.0″, 1280x720                      |
| Skaļrunis              | 8 Ohm / 1.5 W                       |
| Belaidės funkcijos     | 2G/3G, Wi-Fi 802.11 b/g/n           |
| Bluetooth              | Bluetooth 4.0                       |
| G-sensor               | Yra                                 |
| GPS                    | Įmontuota                           |
| FM transmitter         | Yra                                 |
| Kamera                 | OmniVision OV 2710, Full HD 1080P   |
| Peržiūros kampas       | 140°                                |
| Objektyvas             | 5 sluoksnių stiklo lęšis            |

## Pakuotės turinys

- Skaitmeninis vaizdo registratorius su navigacija NAVITEL RE900 FULL HD
- · Automobilinis laikiklis (priekinio stiklo)
- Automobil. įkroviklis 12/24 V
- Mini-USB USB laidas
- Vartotojo vadovas
- Garantijos kortelė

# Įrenginio dalys

(parodyta 1 puslapyje)

- 1. Besisukantis objektyvas.
- 6. Mikrofonas.

- 2. Garsiakalbis.
- Jjungimo/ išjungimo mygtukas.
- 4. Pakartotinė keltis.
- 5. Micro-SIM lizdas.

- 7. microSD lizdas.
- 8. Mini-USB laidas.
- 9. Ekranas.

Pastaba. Gamintojas gali keisti įrenginio charakteristikas ir išorinę išvaizdą be išankstinio įspėjimo.

NAVITEL s.r.o. pareiškia, kad NAVITEL RE900 FULL HD yra suderinamas su Direktyva RED 2014/53/EU.

Visas atitikties deklaracijos tekstas pateikiamas šiuo interneto adresu:

www.navitel.cz/lt/declaration\_of\_conformity/re900

# Darbo pradžia

### Prietaiso įjungimas ir išjungimas

Prietaiso įjungimui paspauskite ir keletą sekundžių laikykite įjungimo-išjungimo mygtuką, esantį prietaiso viršuje. Norėdami įjungit miego būseną, paspauskite šį mygtuką vieną kartą. Prietaiso išungimui paspauskite įjungimo-išjungimo mygtuką, esantį prietaiso viršuje. Atsidariusiame meniu pasirinkite ir paspauskite "Power Off".

### Prietaiso eksploatavimas

Prietaiso ekranas yra jutiklinis. Prietaiso valdymui lieskite ekraną – pasirinkite programėlę, failą arba patvirtinkite bet kokį veiksmą.

### Prietaiso įrengimas

1. Įdėkite į prietaisą microSD kortelę.

- Kad išvengtumėte DVR ir (arba) SD kortelės veikimo sutrikimų, DVR veikimo metu neįdėkite ir neišimkite SD kortelės.
  - Prieš naudodami "microSD" kortelę, formatuokite ją DVR (skaitmeninio vaizdo įrašytuvo) viduje, siekiant išvengti duomenų klaidų.Norėdami suformatuoti SD kortelę meniu režimu, pasirinkite SD kortelės formatavimą (Format SD-card) ir patvirtinkite.

 Pritvirtinkite prietaiso laikiklį prie dalies su siurbtuku, tvirtinamos prie priekinio stiklo. Nenaudokite per didelės jėgos, kad būtų išvengta sugadinimo.

3. Prijunkite automobilio įkroviklį prie cigarečių degiklio lizdo.

 4. Pareguliuokite objektyvą. Įsitikinkite, kad jis yra lygiagretus žemei, o dangaus ir žemės santykis paveikslėlyje yra maždaug 4:6.
 5. Prietaisas įsijungs automatiškai.

**Pastaba**: Siekiant apsaugoti prietaisą nuo staigių įtampos svyravimų, visada prijunkite automobilio adapterį tik tada, kai variklis yra įjungtas.

### Darbas su micro-SIM kortele

Įdėkite micro-SIM kortelę, nukreipę kontaktus į objektyvo pusę, kol ji spragtelės. Jei ryšys buvo nustatytas sėkmingai, viršutinėje ekrano eilutėje pamatysite ryšio tipą ir signalo lygį.

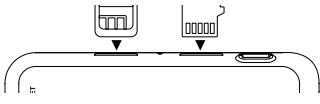

### LT

## Saugos nurodymai

- Neardykite ir netaisykite prietaiso patys. Gedimo atveju susisiekite su klientų aptarnavimo centru.
- Leidžiama darbinė temperatūra: nuo 0 iki +35 °C. Laikymo temperatūra: nuo +5 iki +45 °C. Santykinė drėgmė: nuo 5 % iki 90 % be kondensato (25 °C).
- Laikykite prietaisą toliau nuo ugnies šaltinių, siekiant išvengti gaisro ar sprogimo.
- Saugokite prietaisą nuo fizinio poveikio.
- Saugokite prietaisą nuo sąlyčio su elektromagnetinės radiacijos šaltiniais.
- Nenaudokite chemikalų ar valiklių prietaisui valyti; išjunkite prietaisą prieš jį valydami.
- Naudokite tik gamintojo patvirtintus priedus.

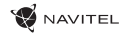

### Pagrindinis meniu

Po įjungimo ekrane matysite pagrindinį meniu. Pagrindiniame meniu galite pasirinkti vaizdo įrašymo režimą (**DVR**), navigacijos režimą (**Navigator**), atidaryti naršyklę, kad galėtumėte naudotis internetu, įeiti į programėlių meniu arba pasirinkti muzikos skyriuje esančias garso ir vaizdo failus.

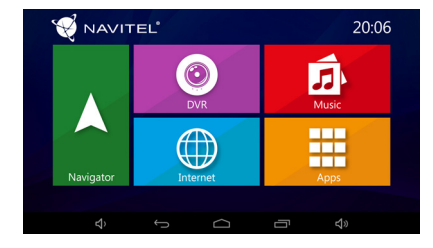

#### Navigator

Prietaise yra įdiegta naujausia "Navitel" navigatoriaus programos versiją su 43 Europos šalių, Baltarusijos, Kazachstano, Rusijos ir Ukrainos žemėlapiais. Naudodamiesi šia programa jūs galite lengvai kurti maršrutą ir keliauti į bet kurį žemėlapio tašką.

#### DVR

Paspaudus DVR piktogramą, prietaisas pereina į skaitmeninio vaizdo įrašymo režimą. Šiame režime galite įrašyti vaizdo įrašą naudodami įmontuotą vaizdo kamerą, taip pat įrašyti garsą per įmontuotą mikrofoną. Daugiau informacijos rasite šio naudotojo vadovo DVR režimo skyriuje.

#### Internet

Paspauskite šį mygtuką norėdami atidaryti interneto naršyklės langą, kad galėtumėte lankyti interneto svetaines. Prietaisas palaiko "Wi-Fi" ir mobiliojo interneto ryšį (naudojant micro-SIM kortelę). Galite nustatyti šias parinktis meniu punkte "Nustatymai".

### Music

Paspauskite šį mygtuką norėdami patekti į jūsų mėgstamų garso failų biblioteką, atsisiųstą į prietaisą. Failai yra rūšiuojami pagal atlikėjus, albumus ir dainas. Galite sukurti grojaraščius iš skirtingų albumų dainų. Taip pat galite nustatyti grojimo atsitiktine tvarka režimą ir pridėti garso efektus.

#### Apps

Šis mygtukas atidaro pagrindinį programėlių, paslaugų programų ir kitų programų, įdiegtų jūsų prietaise, meniu, taip pat leidžia pasiekti meniu punktą "Nustatymai".

## Skaitmeninis vaizdo įrašymas

Naudodami DVR režimą, galite įrašyti vaizdo įrašą vairavimo metu ir taip kontroliuoti situaciją kelyje. Galimybė dirbti su atminties kortelėmis leidžia išsaugoti DVR įrašytą vaizdo įrašą microSD kortelėje.

### Sąsaja

Paspauskite DVR mygtuką, kad įjungtumėte vaizdo įrašymą. Atsidariusiame lange pamatysite vaizdą, kurį mato kamera. Kairėje pusėje yra 3 funkcijų mygtukai – "**Nustatymai**", "**Įrašyti**" ir "**Išsaugoti vaizdo įrašai**".

- Norėdami pradėti vaizdo įrašymą, paspauskite mygtuką "Įrašyti", dar kartą paspauskite tą patį mygtuką, kad sustabdytumėte įrašymą. Galite nustatyti įrašymo pradžią meniu punkte "Nustatymai" – po įkroviklio prijungimo, po įrenginio įjungimo arba rankiniu būdu.
- Mygtukas "Išsaugoti vaizdo įrašai" atidaro išsaugotų failų, kurie buvo nufilmuoti kameros pagalba, albumą. Paspauskite ant failo, norėdami jį paleisti. Taip pat galite užrakinti failą paspausdami užrakinimo piktogramą, ištrinti pasirinktą failą arba visus failus.
- Meniu punkte "Nustatymai" galite nustatyti vaizdo kokybę, sukonfigūruoti failų saugojimo vietos apribojimą, saugojimo vietos padėtį, vaizdo įrašo fragmentų trukmę ir programėlės paleidimo režimą. Taip pat galite nustatyti ekrano ir preliminarios peržiūros režimus, įjungti garso įrašymą ir pasirinkti programėlės dizainą.

### Preliminarios peržiūros funkcija "Navitel" navigatoriaus programoje

Kameros vaizdas gali būti rodomas "Navitel" navigatoriaus žemėlapio viršuje. Galite įjungti šią funkciją meniu punkte "Nustatymai". Norėdami įjungti šią funkciją, paspauskite "Įrašyti". Peržiūros langas automatiškai pasirodys ant "Navitel" navigatoriaus programos žemėlapio. Langą galima nuvilkti į bet kurią ekrano vietą.

### Navitel Navigator

"Navitel" navigatorius yra daugiafunkcinė navigacijos programa, kuria galima naudotis ir neprisijungus prie interneto, ji yra skirta efektyviai adresų ir įžymių vietų paieškai, taip pat planavimui. Norėdami paleisti programa, pagrindiniame ekrane paspauskite

navigatoriaus mygtuką.

Paspauskite E jei norite atidaryti adresų paiešką, kurti maršrutus ir įeiti į programos nustatymus.

Sužinokite daugiau apie "Navitel" navigatoriaus programą čia www.navitel.cz/docs/.

#### Žemėlapių naujinimas

Norėdami atnaujinti programinę įrangą ir įdiegtus žemėlapius, "Navitel" navigatoriaus programoje eikite į Meniu > Mano Navitel > Naujinimai. Atsidariusiame lange bus parodyti būtini programos ir įdiegtų žemėlapių naujinimai. Pasirinkite žemėlapį, kurį norite atnaujinti, arba pasirinkite "Naujinti viską".

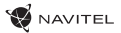

## Tehniskās specifikācijas

| OS                  | Android™ 6.0                        |
|---------------------|-------------------------------------|
| CPU                 | MTK8321 Cortex-A7 Quad Core 1.3 GHz |
| RAM/Flash atmiņa    | 1 GB / 16 GB                        |
| SD kartes ietilpība | 64 GB maks.                         |
| Baterija            | 800 mAh                             |
| Darba strāva        | 800-1300 mA/ 5 V                    |
| Ekrāna izšķirtspēja | 5.0″, 1280x720                      |
| Skaļrunis           | 8 Ohm / 1.5 W                       |
| Bezvadu iespējas    | 2G/3G, Wi-Fi 802.11 b/g/n           |
| Bluetooth           | Bluetooth 4.0                       |
| G-sensor            | lr                                  |
| GPS                 | lebūvēts                            |
| FM transmitter      | lr                                  |
| Kamera              | OmniVision OV 2710, Full HD 1080P   |
| Skata leņķis        | 140°                                |
| Objektīvs           | 5 kārtu platleņķa stikla objektīvs  |

## lepakojuma saturs

- Digitālais videoreģistrators NAVITEL RE900 FULL HD ar navigācijas funkciju
- Turētājs pie automašīnas vējstikla
- Auto lādētājs 12/24 V
- Mini-USB USB kabelis
- Lietotāja rokasgrāmata
- Garantijas karte

### lerīces izkārtojums

(Parādīts 1. lapā).

- 1. Rotējošais objektīvs.
   5. micro-SIM card slots.

   2. Skaļrunis.
   6. Mikrofons.

   3. Jeslēdšanas/izslēdšanas
   7. microSD slots.
- leslēgšanas/izslēgšanas
   poga.
   Mini-USB ports.
- 4. Atiestatīt.
- 9. Ekrāns.

Piezīme. Ražotājs ir tiesīgs mainīt ierīces funkcijas un tās ārējo izskatu bez iepriekšēja brīdinājuma.

NAVITEL s.r.o. ar šo paziņo, ka NAVITEL RE900 FULL HD ir saderīgs ar Direktīvu RED 2014/53/EU.

Atbilstības deklarācijas pilns teksts ir pieejams šādā interneta adresē:

www.navitel.cz/lv/declaration\_of\_conformity/re900

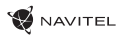

### Darba sākšana Ierīces ieslēgšana un izslēgšana

Lai ieslēgtu ierīci, nospiediet un vairākas sekundes turiet nospiestu ieslēgšanas / izslēgšanas taustiņu, kas atrodas ierīces augšpusē. Lai pārslēgtu ierīci enerģijas taupīšanas (vai gaidīšanas) režīmā, vienu reizi nospiediet ieslēgšanas / izslēgšanas taustiņu. Lai izslēgtu ierīci, nospiediet ieslēgšanas / izslēgšanas taustiņu uz ierīces augšējā paneļa. Izvelnē, kas parādīsies, izvēlieties un nospiediet "Izslēgt" (Power Off).

### lerīces darbība

lerīce ir aprīkota ar skārienekrānu. Lai veiktu ierīces vadības operācijas, pieskarieties ekrānam – izvēlieties aplikāciju, datni vai apstipriniet jebkuru citu ierīces vadības operāciju.

### lerīces uzstādīšana un pievienošana

1. levietojiet ierīcē MicroSD karti.

- $\triangle$ 
  - Lai izvairītos no DVR un/vai SD-kartes darbības traucējumiem, DVR darbības laikā neievietojiet un neizņemiet SD-karti.
  - Pirms microSD kartes lietošanas formatēt to DVR ierīcē, lai novērstu datu kļūdas. Lai formatētu SD karti, Izvēlnes režīmā izvēlēties Formatēt SD karti un apstiprināt.

 Nostipriniet ierīci pie īpašā balsta, kas jānofiksē pie vējstikla turētāja ar piesūcekņa stiprinājumu. Lai nepieļautu bojājumus, nostiprināšanas laikā nelietojiet pārmērīgu spēku.

3. Savienojiet ierīces automašīnas pieslēguma adapteru ar piesmēķēšanas ligzdu.

 4. lestatiet objektīvu. Nodrošiniet, lai tas būtu novietots paralēli zemei un debesu un zemes attiecība attēlā būtu apmēram 4 pret 6.
 5. lerīce ieslēgsies automātiski. Norādījums: lai pasargātu ierīci no pēkšņām sprieguma svārstībām automašīnas elektrosistēmā, vienmēr pievienojiet adapteru tikai tad, kad ir iedarbināts automašīnas dzinējs.

### Darbs ar Micro-SIM karti

levietojiet Micro-SIM karti ierīcē tā, lai tās kontakti būtu pavērsti objektīva virzienā, un ļaujiet tai nofiksēties ar sajūtamu klikšķi. Ja savienojums ir izveidots veiksmīgi, ekrāna augšējā rindā parādās savienojuma tips un signāla stiprums.

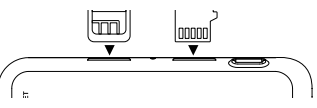

### Drošības prasības

• Nelabojiet un neizjauciet ierīci paši. Ja notikusi kļūme, sazinieties ar apkalpošanas centra darbiniekiem.

 Pieļaujamā apkārtējās vides temperatūra darbošanās laikā no 0 līdz +35 °C. Glabāšanas temperatūra no +5 līdz +45 °C. Relatīvais mitrums: no 5 % līdz 90 % bez kondensācijas (25°C).

• Turiet ierīci attālu no uguns avotiem, lai izvairītos no sprādziena vai ugunsgrēka.

- Nepakļaujiet ierīci fiziskam triecienam.
- Nepievienojiet ierīci elektromagnētiskas radiācijas avotiem.
- Produkta tīrīšanai neizmantojiet ķīmiskas vielas vai tīrīšanas līdzekļus, pirms tīrīšanas vienmēr to izslēdziet.
- · Izmantojiet tikai tos piederumus, ko apstiprinājis ražotājs.

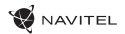

### Galvenā izvēlne

Pēc ierīces ieslēgšanas ekrānā parādās galvenā izvēlne. Galvenajā izvēlnē iespējams izvēlēties videoieraksta režīmu (**DVR**) un navigācijas režīmu (**Navigator**), atvērt pārlūku piekļuvei tīmeklim, pāriet uz izvēlni "Aplikācijas" (**Apps**) vai izvēlēties multimediju failus sadaļā "Mūzika" (**Music**).

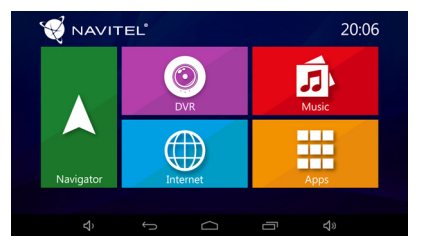

#### Navigator

lerīcē ir instalēta programmas Navitel Navigator jaunākā versija ar 43 Eiropas valstu, Baltkrievijas, Kazahstānas, Krievijas un Ukrainas kartēm. Ar šīs programmas palīdzību iespējams vienkāršā veidā plānot un secīgi izbraukt maršrutu līdz jebkuram no kartē iekļautajiem punktiem.

### DVR

Pēc DVR ikonas nospiešanas ierīce pārslēdzas digitālā videoieraksta režīmā. Šajā režīmā iespējams uzņemt video ar integrētās videokameras palīdzību, kā arī veikt skaņu ierakstus, izmantojot iebūvēto mikrofonu. Vairāk informācijas var atrast šīs ekspluatācijas instrukcijas sadaļā "DVR režīms".

#### Internet

Nospiediet šo taustiņu, lai atvērtu logu ar tīmekļa pārlūku. Ierīce atbalsta bezvadu interneta pieslēgumu un mobilo interneta pieslēgumu (izmantojot Micro-SIM karti). Šo opciju parametrus iespējams iestatīt izvēlnē "lestatījumi" (Settings).

#### Music

Nospiediet šo taustiņu, lai piekļūtu bibliotēkai ar savām iecienītākajām audio datnēm, kas iepriekš ielādētas ierīcē. Datnes tiek šķirotas pēc izpildītājiem, albumiem un skaņdarbiem. Jūs varat izveidot atskaņošanas sarakstus no dažādiem albumiem. Jūs varat iestatīt arī atskaņošanu nejauši izvēlētā secībā un papildināt atskaņošanu ar skaņas efektiem.

#### Apps

Ar šo taustiņu tiek atvērta galvenā izvēlne ar ierīcē instalētajām aplikācijām, utilītprogrammām un citām programmām, kā arī nodrošināta piekļuve izvēlnei "lestatījumi" (Settings).

### Videoieraksta režīms

Izmantojot DVR režīmu, brauciena laikā iespējams uzņemt video un tādējādi labāk kontrolēt situāciju satiksmē, atrodoties pie stūres. Pateicoties iespējai izmantot atmiņas kartes, DVR režīmā ierakstītie video var tikt saglabāti MicroSD kartē.

### Interfeiss

Nospiediet taustiņu DVR, lai ieslēgtu videokameru. Atveras logs, kurā redzams kameras uzņemtais skats. Kreisajā pusē atrodas 3 funkciju taustiņi – "**lestatījumi**" (Settings), "**leraksts**" (Record) un "**Saglabātie video**" (Saved Videos).

- Lai sāktu ierakstu, nospiediet ieraksta taustiņu (Record). Lai pārtrauktu ierakstu, nospiediet šo taustiņu vēlreiz. Izvēlnē "lestatījumi" (Settings) ieraksta sākumu iespējams iestatīt lādētāja pievienošanas brīdī, ierīces ieslēgšanas brīdī vai manuāli izvēlētā brīdī.
- Ar taustiņu "Saglabātie video" (Saved Videos) tiek atvērta mape ar kameras ierakstītajiem video. Lai atskaņotu datni, nospiediet tās nosaukumu. Pastāv arī datnes bloķēšanas iespēja, nospiežot slēdzenes simbolu, kā arī iespēja izdzēst izvēlēto datni vai visas datnes.
- Izvēlnē "lestatījumi" (Settings) iespējams iestatīt videoieraksta kvalitātes līmeni, kā arī konfigurēt datņu saglabāšanas apmēra ierobežojumus, noteikt saglabāšanas vietu, iestatīt videoierakstu ilgumu un izvēlēties aplikācijas palaides režīmu. Bez tam var veikt arī ekrāna un priekšskatījuma iestatījumus, ieslēgt skaņas ierakstu un izvēlēties aplikācijas grafisko interfeisu.

#### Priekšskatījuma funkcija programmā Navitel Navigator

Kameras uzņemtais attēls var tikt parādīts Navitel Navigator kartes augšpusē. Šo funkciju iespējams ieslēgt "lestatījumos" (Settings). Nospiediet ieraksta taustiņu (Record), lai šo funkciju aktivētu. Priekšskatījuma logs automātiski parādās virs programmas Navitel Navigator kartes. Šo logu iespējams pārvilkt uz jebkuru ekrāna vietu.

### Navitel Navigator

Navitel Navigator ir daudzfunkcionāla, autonoma navigācijas lietojumprogramma, kas ir izmantojama efektīvai adrešu un svarīgu objektu meklēšanai, kā arī braucienu plānošanai. Lai palaistu programmu, nospiediet taustiņu **Navigator** sākuma ekrānā.

Izmantojiet E šo taustiņu, lai atvērtu adrešu meklēšanu, plānotu maršrutus un veiktu programmas iestatījumus. Vairāk informācijas par programmu Navitel Navigator var atrast www.navitel.cz/docs/.

#### Karšu atjaunināšana

Lai atjauninātu programmnodrošinājumu un ierīcē instalētās kartes, programmā Navitel Navigator dodieties uz Izvēlni (Menu) > Mans Navitel > Atjaunināšana.

Pēc tam atveras logs, kurā ir redzami visi vajadzīgie programmas un instalēto karšu atjauninājumi. Izvēlieties karti, kuru nepieciešams atjaunināt, vai nospiediet "Atjaunināt visus".

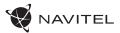

## Specyfikacja techniczna

| OS                      | Android™ 6.0                        |
|-------------------------|-------------------------------------|
| CPU                     | MTK8321 Cortex-A7 Quad Core 1.3 GHz |
| RAM/Flash pamięć        | 1 GB / 16 GB                        |
| Pojemność karty microSD | 64 GB max                           |
| Rodzaj baterii          | 800 mAh                             |
| Zasilacz                | 800-1300 mA/ 5 V                    |
| Rozdzielczość ekranu    | 5.0″, 1280x720                      |
| Głośnik                 | 8 Ohm / 1.5 W                       |
| Funkcje bezprzewodowe   | 2G/3G, Wi-Fi 802.11 b/g/n           |
| Bluetooth               | Bluetooth 4.0                       |
| G-sensor                | Tak                                 |
| GPS                     | wbudowany                           |
| Nadajnik FM             | Tak                                 |
| Aparat                  | OmniVision OV 2710, Full HD 1080P   |
| Kąt nagrywania          | 140°                                |
| Rodzaj soczewki         | 5-warstwowe szkło                   |

# Zawartość pudełka

- Urządzenie nawigacyjne z wideorejestratorem NAVITEL RE900 FULL HD
- Uchwyt samochodowy
- Ładowarka samochodowa 12/24 V
- Kabel mini-USB
- Podręcznik użytkownika
- Karta gwarancyjna

## Wygląd urządzenia

(jak pokazano na stronie 1)

- 1. Obrotowy obiektyw.
- 2. Głośnik.

- 6. Mikrofon.
- Slot na kartę microSD.
   Port mini-USB

9. Wyświetlacz.

- 3. Przycisk Wł/Wył.
- 4. Reset.
- 5. Slot na kartę micro-SIM.

**Uwaga:** specyfikacje mogą ulec zmianie ze względu na aktualizacje.

NAVITEL s.r.o. niniejszym oświadcza, że urządzenie NAVITEL RE900 FULL HD jest zgodne z Europejską dyrektywą RED 2014/53/EU.

Pełny tekst Deklaracji Zgodności jest dostępny pod następującym adresem internetowym:

www.navitel.cz/pl/declaration\_of\_conformity/re900

Ρl

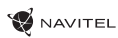

### Wstęp Włączanie i wyłączanie urządzenia

Aby włączyć urządzenie, naciśnij i przytrzymaj na parę sekund przycisk Wł/Wył, umieszczony na górnej krawędzi urządzenia. Aby przełączyć urządzenie w tryb uśpienia, naciśnij raz przycisk Wł/Wył. Aby wyłączyć urządzenie, naciśnij przycisk Wł/Wył, umieszczony na górnej krawędzi urządzenia. W menu, które się wtedy pojawi, wybierz "Wyłącz".

### Obsługa urządzenia

Urządzenie wyposażone jest w ekran dotykowy. Dotknij ekranu, by móc je obsługiwać – wybierz aplikację, plik lub potwierdź w ten sposób dowolną operację.

### Instalacja urządzenia

1. Włóż do urządzenia kartę microSD.

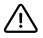

- Aby uniknąć awarii urządzenia i/lub karty SD, nie wkładaj i nie usuwaj karty SD podczas pracy urządzenia.
- Przed użyciem karty microSD sformatuj ją wewnątrz urządzenia, aby uniknąć błędu danych. W Menu głównym przejdź do opcji Formatuj kartę SD i wybierz Tak.

2. Zamontuj urządzenie za pomocą uchwytu samochodowego. Nie używaj do tego nadmiernej siły.

- 3. Podłącz ładowarkę samochodową do gniazda zapalniczki.
- 4. Urządzenie włączy się automatycznie.
- 5. Ustaw urządzenie równolegle względem podłoża.

**Uwaga**: aby uchronić urządzenie przed ewentualnym przepięciem, podłączaj ładowarkę samochodową tylko wtedy, gdy silnik samochodu jest włączony.

### Pracuj z kartą micro-SIM

Zainstaluj kartę micro-SIM ze stykami skierowanymi w stronę obiektywu do momentu kliknięcia. Jeśli połączenie się powiedzie, zostanie wyświetlony rodzaj połączenia i poziom sygnału w górnej linii ekranu.

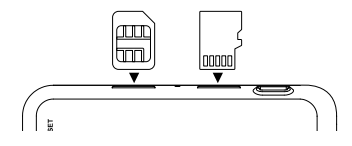

### Ostrzeżenia

Nie należy samodzielnie demontować ani naprawiać urządzenia. W przypadku awarii sprzętu skontaktuj się ze wsparciem technicznym.

- Dopuszczalna temperatura otoczenia w trybie pracy urządzenia: od 0 do +35 °C. Temperatura przechowywania: od +5 do +45 °C. Względna wilgotność: od 5% do 90% bez kondensacji (25 °C).
- Umieścić urządzenie z dala od ognia, aby uniknąć wybuchu lub pożaru.
- Unikaj kontaktu urządzenia ze źródłami promieniowania elektromagnetycznego.
- Nie używaj chemikaliów ani detergentów do czyszczenia produktu; zawsze wyłączaj urządzenie przed czyszczeniem.
- Używaj wyłącznie akcesoriów zatwierdzonych przez producenta.

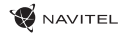

### Główne menu

Po włączeniu urządzenia, na ekranie pojawi się główne menu. Za jego pomocą możesz ustawić tryb nagrywania (**DVR**), tryb nawigacji (**Navigator**), otworzyć przeglądarkę, aby przeglądać **Internet**, wybrać menu aplikacji lub też wybrać pliki multimedialne w sekcji **Muzyka**.

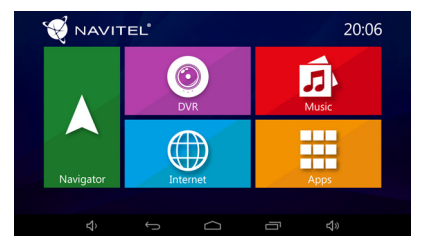

#### Navigator

Urządzenie posiada pre-instalowaną, najnowszą wersję programu Navitel Navigator i mapy 43 krajów Europy oraz mapy Białorusi, Kazachstanu, Rosji i Ukrainy. Za pomocą tego programu możesz z łatwością tworzyć i ustalać wybraną przez siebie trasę do dowolnego punktu na mapie.

#### DVR

Po naciśnięciu ikony DVR, urządzenie przełączy się w tryb nagrywania cyfrowego wideo. W tym trybie możesz nagrywać materiał za pomocą wbudowanej kamery oraz nagrywać dźwięk dzięki wbudowanemu mikrofonowi. Więcej informacji na ten temat znajdziesz w rozdziale "**Tryb DVR**" niniejszej instrukcji obsługi.

### Internet

Naciśnij ten przycisk, aby otworzyć okno przeglądarki internetowej i uzyskać dostęp do ulubionych stron. Urządzenie obsługuje moduł Wi-Fi oraz mobilne połączenie internetowe (z wykorzystaniem karty micro-SIM). Możesz dostosować te opcje w menu "Ustawienia".

### Muzyka

Naciśnij ten przycisk, aby uzyskać dostęp do biblioteki ulubionych plików dźwiękowych, pobranych na urządzenie. Pliki są sortowane według wykonawców, albumów oraz utworów. Możesz także tworzyć listy odtwarzania wybranych utworów z różnych albumów. Istnieje opcja ustawienia trybu odtwarzania losowego a także dodawania efektów dźwiękowych do odtwarzania.

### Aplikacje

Ten przycisk otwiera główne menu aplikacji, dostępnych narzędzi i programów zainstalowanych na Twoim urządzeniu, a także umożliwia dostęp do menu "Ustawienia".

## Tryb DVR

W trybie DVR możesz nagrywać wideo podczas jazdy lub parkowania samochodu i jednocześnie monitorować sytuację na drodze. Możliwość pracy na kartach pamięci umożliwia na zapisywanie materiału nagranego przez urządzenia bezpośrednio na karcie microSD.

#### Interfejs

Naciśnij przycisk DVR, aby włączyć wideorejestrator. W otwartym oknie zobaczysz widok z kamery. Po lewej stronie znajdują się trzy przyciski funkcyjne – **Ustawienia**, **Nagraj** oraz **Zapisane wideo**.

- Naciśnij przycisk "Nagrywanie" aby rozpocząć rejestrowanie wideo, naciśnij ten sam przycisk, aby zatrzymać. Możesz ustawić początek nagrywania w menu Ustawień – zacznij od uruchomienia silnika, wraz z urządzeniem lub ręcznie.
- Przycisk "Zapisane pliki" otwiera album zapisanych przez urządzenie materiałów. Wybierz plik, aby go odtworzyć. Możesz także zablokować plik naciskając na ikonę kłódki, usunąć wybrany plik bądź wszystkie.
- W menu "Ustawienia" możesz dostosować opcje takie jak: jakość wideo, limit miejsca na przechowywanie plików, miejsce przechowywania materiałów, czas trwania plików wideo oraz tryb uruchamiania aplikacji. Możesz także ustawić tryb ekranu i podglądu, włączyć nagrywanie dźwięku a także wybrać skórkę aplikacji.

#### Przejrzyj funkcje w programie Navitel Navigator.

Obraz z kamery może być wyświetlany na górze mapy Navitel Navigator. Możesz włączyć tę funkcję w ustawieniach. Naciśnij nagrywanie. Okno podglądu pojawi się automatycznie na mapie programu Navitel Navigator. Okno można przeciągnąć w dowolne miejsce na ekranie.

### Navitel Navigator

Navitel Navigator to wielofunkcyjna aplikacja nawigacyjna offline, która służy do efektywnego wyszukiwania i planowania trasy.

Naciśnij przycisk Nawigator na ekranie głównym, aby uruchomić program. Naciśnij przycisk aby otworzyć wyszukiwanie adresu i ustawienia programu.

aby otworzyć wyszukiwanie adresu i ustawienia programu www.navitel.com.pl/docs/.

#### Aktualizacja map

Aby zaktualizować oprogramowanie i zainstalowane mapy, w programie Navitel Navigator przejdź do Menu -> Mój Navitel -> Aktualizacje. Otwarte okno wyświetli niezbędne aktualizacje programu oraz zainstalowanych map. Wybierz mapę, którą chcesz zaktualizować lub wybierz opcję "Aktualizuj wszystko".

RO

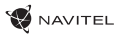

## Parametri tehnici

| Sistem de operare       | Android™ 6.0                        |
|-------------------------|-------------------------------------|
| Procesor                | MTK8321 Cortex-A7 Quad Core 1.3 GHz |
| RAM/Flash memorie       | 1 GB / 16 GB                        |
| Capacitate card microSD | 64 GB max.                          |
| Baterie                 | 800 mAh                             |
| Curent                  | 800-1300 mA/ 5 V                    |
| Rezoluție ecran         | 5.0″, 1280x720                      |
| Difuzor                 | 8 Ohm / 1.5 W                       |
| Caracteristici fără fir | 2G/3G, Wi-Fi 802.11 b/g/n           |
| Bluetooth               | Bluetooth 4.0                       |
| G-sensor                | Da                                  |
| GPS                     | Construit înăuntru                  |
| FM transmitter          | Da                                  |
| Cameră                  | OmniVision OV 2710, Full HD 1080P   |
| Unghi vizualizare       | 140°                                |
| Lentile                 | lentilă sticlă cu 5 straturi        |

# Conținutul pachetului

- Navigarea aparatului video NAVITEL RE900 FULL HD
- Suport de maşină (parbriz)
- Încărcător de mașină 12/24 V
- Cablu mini-USB USB
- Manual de utilizator
- Card de garanție

### Componentele dispozitivului

(așa cum sa arătat pe pagină 1).

2. Difuzor.

- 6. Microfon.
  - 7. Slot pentru microSD.

- 3. Buton On/Off.
- 4. Restare.

- 9. Ekran.
- 5. Slot pentru micro-SIM.

**Notă:** producătorul își rezervă dreptul de a modifica, fără o avertizare prealabilă, caracteristicile și aspectul exterior al dispozitivului.

NAVITEL s.r.o. declară prin prezenta că NAVITEL RE900 FULL HD este compatibil cu Directiva RED 2014/53/EU.

Textul integral al Declarației de conformitate este disponibil la următoarea adresă de internet:

www.navitel.cz/ro/declaration\_of\_conformity/re900

8. Port mini-USB.

## Noțiuni de bază

### Pornirea/oprirea dispozitivului

Pentru a porni dispozitivul, țineți apăsat butonul de pornire de pe partea superioară a dispozitivului timp de câteva secunde.

Pentru a comuta dispozitivul în modul de așteptare, apăsați o dată butonul de pornire. Pentru a opri dispozitivul, apăsați butonul de alimentare de pe panoul superior. În meniul care apare selectați și apăsați "Oprire".

### Funcționarea dispozitivului

Dispozitivul are ecranul tactil. Atingeți ecranul pentru a acționa dispozitivul - selectați o aplicație, un fișier sau confirmați orice acțiune.

### Instalarea dispozitivului

1. Puneți cardulmicroSDîndispozitiv.

- $\triangle$
- Pentru a evita defecțiunile DVR-ului și/sau ale cardului SD, nu introduceți și nu scoateți cardul SD în timpul funcționării DVR-ului.
  - Înainte de a utiliza un card microSD, vă rugăm să îl formatați în DVR pentru a evita erori ale datelor. Pentru formatarea cardului SD în mod Meniu selectați Formatare Card SD și confirmați.

2. Fixați clema carcasei pe suportul de parbriz. Nu utilizațiforțăexcesivăpentruaevitaoricedeteriorare.

3. Conectați încărcătorul auto la mufa brichetei.

 Reglați obiectivul. Asigurați-vă că este paralel cu solul, iar raportul dintre cer şi pământ din imagine este de aproximativ 4 până la 6.
 Dispozitivul va porni automat.

**Notă**: Pentru a proteja dispozitivul împotriva supratensiunilor bruște de la sursa de alimentare de la bord, conectați întotdeauna adaptorul de mașină numai când motorul este pornit.

### Folosiți cartela micro-SIM

Instalați cardul micro-SIM cu contactele îndreptate spre obiectiv până când acesta face clic. Dacă conexiunea are succes, veți vedea tipul conexiunii și nivelul semnalului în linia superioară a ecranului.

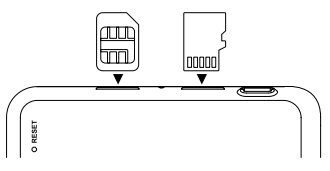

## Măsuri de siguranță

• Nu dezasambla sau repara dispozitivul pe cont propriu, ci contactează un service specializat.

• Temperaturile ambientale în modul de operare trebuie să fie între 0 și +35 °C. Pentru spațiul de depozitare între +5 și +45 °C. Umiditate relativă: între 5% și 90%, fără condensare (25 °C)

- Ține dispozitivul departe de foc pentru a evita incidentele.
- Nu expune dispozitivul la impacturi fizice.
- Evită expunerea dispozitivului la surse de radiații electromagnetice.
- Nu folosi chimicale sau detergent pentru curățare. Oprește-l mereu înainte de curățare.
- Folosește doar accesoriile aprobate de fabrică.

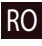

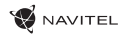

### Meniu principal

După pornire, pe ecran apare meniul principal. Din meniul principal, puteți selecta modul de înregistrare video (**DVR**), modul de navigare (**Navigator**), deschideți browserul pentru a accesa **Internet**, accesați meniul Aplicații (**App**) sau selectați fișiere media din secțiunea Muzică (**Music**).

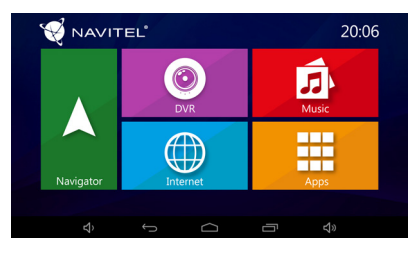

## RO

### Navigator

Dispozitivul are o versiune ulterioară a programului Navitel Navigator, preinstalată, cu hărți din 43 de țări europene, Belarus, Kazahstan, Rusia și Ucraina. Cu acest program puteți construi și naviga cu ușurință pe ruta fiecărui punct de pe hartă.

### DVR

După apăsarea pictogramei DVR, dispozitivul trece la modul de înregistrare video digitală. În acest mod, puteți înregistra cu camera video încorporată și, de asemenea, puteți înregistra sunetul prin intermediul microfonului încorporat. Pentru mai multe informații, consultați secțiunea Modului DVR din acest manual al utilizatorului.

### Internet

Apăsați acest buton pentru a deschide fereastra browserului de internet pentru a accesa site-urile Web. Dispozitivul acceptă conexiune Wi-Fi și internet mobil (cu ajutorul cardului micro-SIM). Puteți seta aceste opțiuni în meniul Setări.

### Music

Apăsați acest buton pentru a accesa biblioteca fișierelor audio preferate descărcate pe dispozitiv. Fișierele sunt sortate după artiști, albume și melodii. Puteți să creați playlisturi de melodii din diferite albume. De asemenea, puteți seta modul Shuffle și puteți adăuga efecte sonore la redare.

#### Apps

Acest buton deschide meniul principal al aplicațiilor, funcțiilor și programelor instalate pe dispozitivul dvs. și oferă acces la meniul Setări.

## Modul de înregistrare video

Cu modul DVR puteți înregistra video în timp ce conduceți mașina și, astfel, monitorizați situația drumului în timpul condusului. Abilitatea de a lucra cu carduri de memorie vă permite să salvați înregistrarea DVR pe o cartelă microSD.

### Interfața

Apăsați butonul DVR pentru a activa înregistrarea video. În fereastra deschisă veți vedea imaginea realizată de cameră. În stânga există 3 butoane funcționale - **Setări, Înregistrare** și **Video salvate**.

- Apăsați butonul Record pentru a începe înregistrarea, apăsați din nou același buton pentru a opri înregistrarea. Puteți seta începutul înregistrării în meniul Setări - la conectarea încărcătorului, la pornirea dispozitivului sau manual.
- Butonul de salvare a fișierelor deschide albumul fișierelor salvate făcute de aparatul de fotografiat. Apăsați pe fișier pentru a-l reda. De asemenea, puteți bloca fișierul apăsând iconița, ștergeți fișierul selectat sau toate fișierele.
- În meniul Setări puteți seta calitatea video, configurați limita spațiului de stocare pentru fișiere, locația de stocare, durata fragmentelor video și modul de pornire a aplicației. De asemenea, puteți seta ecranul și modul de previzualizare, porniți înregistrarea sunetului și selectați aplicația.

### Funcția de previzualizare în programul Navitel Navigator

Imaginea din aparatul foto poate fi afișată în partea superioară a hărții Navitel Navigator. Puteți activa funcția în Setări. Apăsați pe Înregistrare pentru a activa această funcție. Fereastra de previzualizare va apărea automat pe harta programului Navitel Navigator. Fereastra poate fi adusă în orice loc de pe ecran.

### Navitel Navigator

Navitel Navigator este o aplicație offline de navigare multifuncțională utilizată pentru căutarea eficientă a adreselor și punctelor de interes, precum și pentru planificare.

Apăsațibutonul Navigator din ecranul inițial pentru a rula programul.

Apăsați **e** pentru a deschide căutarea de adrese, pentru a crea rute și setări de program.

Aflați mai multe despre programul Navitel Navigator la adresa www.navitel.cz/docs/.

### RO

### Actualizați hărțile

Pentru a actualiza programele software și hărțile instalate, în programul Navitel Navigator accesați Menu > My Navitel > Updates. Fereastra care se vade schidea fișează actualizările necesare pentru programul și hărțile instalate. Selectați harta pe care doriți să o actualizați sau selectați Actualizare totală.

RU

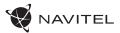

### Технические характеристики

| oc                  | Android™ 4.4.2                      |
|---------------------|-------------------------------------|
| Процессор           | МТК8321 Cortex-A7 Quad Core 1.3 ГГц |
| Опер./Внутр. память | 1 ГБ/ 16 ГБ                         |
| Объем батареи       | 800 мАч                             |
| Рабочий ток         | 800-1300 мА/ 5 B                    |
| Разрешение экрана   | 5.0″ 1280x720                       |
| Динамик             | 8 Ом / 1.5 Вт                       |
| Беспроводные сети   | 2G/3G, Wi-Fi 802.11 b/g/n           |
| Bluetooth           | Bluetooth 4.0                       |
| G-сенсор            | есть                                |
| GPS                 | встроен                             |
| FM трансмиттер      | поддерживается                      |
| Камера              | OmniVision OV 2710, Full HD 1080P   |
| Угол обзора         | 140°                                |
| Линза               | стекло, 5-слойная                   |

### Комплектация

- Навигационный видеорегистратор NAVITEL RE900 FULL HD
- Крепление на лобовое стекло
- Автомобильное зарядное устройство 12/24 В
- USB кабель
- Руководство пользователя
- Гарантийный талон

### Внешний вид устройства

(как показано на стр.1)

- Поворотный объектив.
   Микрофон.
- 2. Динамик.

- о. иликрофон.
- 7. Слот microSD карты.
- Кнопка Вкл./Выкл.
- 4. Кнопка Сброс.
- 5. Слот micro-SIM карты.
- 8. Разъем mini-USB.
- 9. Экран.

Примечание: Технические характеристики могут быть изменены производителем без предварительного уведомления.

### Начало работы

### Включение/выключение устройства

Для того, чтобы включить устройство, нажмите и удерживайте несколько секунд кнопку Вкл./Выкл. Для перехода устройства в спящий режим нажмите однократно кнопку Вкл./Выкл. Для выключения устройства зажмите на несколько секунд кнопку Вкл./Выкл. В открывшемся меню выберите «Отключить питание».

### Работа с устройством

Устройство обладает сенсорным экраном. Нажимайте на экран пальцем для выполнения операций: выбора пункта меню, открытия файла или подтверждения выбранной операции.

### Установка устройства

1. Вставьте microSD карту в устройство.

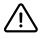

- Во избежание повреждения устройства и/или карты памяти, не вставляйте и не извлекайте её во время работы устройства.
- До начала записи требуется обязательно отформатировать карту памяти в видеорегистраторе. Это необходимо, чтобы избежать ошибок чтения и записи данных. Для форматирования в Меню выберите пункт Форматировать SD-карту и подтвердите выбранное действие.

 Установите крепление на лобовое стекло, зафиксируйте на нем кронштейн с устройством. Не используйте излишнюю силу, чтобы избежать каких-либо повреждений.

Вставьте адаптер зарядного устройства в прикуриватель.
 Подключите адаптер к устройству через разъем mini-USB.

Устройство включится автоматически.

5. Отрегулируйте объектив. Убедитесь, что он параллелен земле и соотношение в изображении неба и земли примерно 4 к 6.

#### Работа с SIM-картой

Установите micro-SIM карту контактами в сторону объектива до щелчка. При успешном подключении станет виден тип подключения и уровень сигнала в верхней строке состояния.

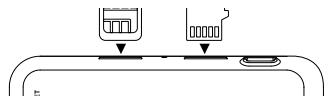

### Меры предосторожности

- Не разбирайте устройство самостоятельно. В случае его неисправности обратитесь в сервисный центр.
- Допустимая температура внешней среды в режиме эксплуатации: от 0 до +35 °С. Температура хранения: от +5 до +45 °С. Относительная влажность: от 5% до 90% без конденсата (25 °С).
- Не подвергайте устройство сильному механическому воздействию.
- Избегайте контакта устройства с источниками электромагнитного излучения.
- Используйте только одобренные производителем аксессуары.

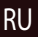

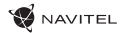

### Основное меню

После включения устройства на экране доступно основное меню. Здесь вы можете выбрать включение режима видеорегистратора (Видеорегистратор) или навигатора (Навигатор), открыть окно браузера Интернет, перейти в меню Приложения или в папку сохраненных музыкальных файлов Музыка.

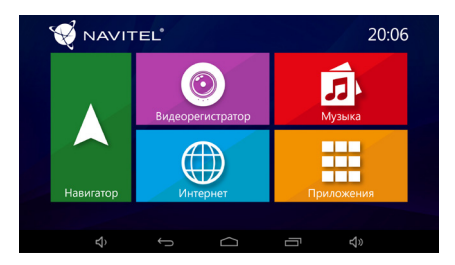

### RU Навигатор

В устройстве доступна предустановленная версия программы Навител Навигатор с картами 43 стран Европы, Беларуси, Казахстана, России и Украины. С помощью этой программы вы легко сможете строить и отслеживать маршрут до любой точки на карте, загружать и обновлять другие карты.

#### Видеорегистратор

При нажатии на кнопку **Видеорегистратор** устройство перейдет в режим работы цифрового видеорегистратора. С помощью этой функции вы можете записывать видео со встроенной камеры. Более подробная информация представлена ниже в разделе **Режим видеорегистратора**.

#### Интернет

Данная кнопка открывает предустановленный на устройстве браузер для доступа в Интернет. Устройство поддерживает работу Wi-Fi и мобильного интернета (для подключения которого вам потребуется micro-SIM карта).

#### Музыка

Нажмите эту кнопку, чтобы получить доступ к библиотеке ваших любимых аудиофайлов, сохраненных на устройстве. Файлы в библиотеке сортируются по наименованию артистов, альбомов и песен.

#### Приложения

Данная кнопка открывает основное меню приложений, утилит и программ, установленных на вашем устройстве. Здесь также расположено меню Настройки.

### Режим видеорегистратора

С помощью режима видеорегистратора вы можете записывать видео во время вождения автомобиля и таким образом контролировать ситуацию на дороге во избежание происшествий.

#### Интерфейс приложения

Нажмите кнопку Видеорегистратор, чтобы перейти в режим видеозаписи. В открывшемся окне будет доступно изображение, полученное с камеры. Слева расположены три функциональных кнопки: Настройки, Запись и Сохраненное видео.

- Нажмите кнопку Запись, чтобы начать запись; повторное нажатие этой кнопки останавливает запись. Вы можете настроить режим начала записи в меню Настройки – начать запись при подключении зарядного устройства, при запуске приложения, при начале движения или начать запись вручную.
- Кнопка Сохраненные файлы открывает альбом сохраненных видеофайлов, сделанных камерой устройства.
   Вы можете заблокировать файл, нажав на значок замка, или удалить выбранный или все файлы в альбоме.
- В меню Настройки вы можете установить качество видеозаписи, ограничение места, предназначенного для хранения видеофайлов, расположение папки сохраненных файлов, длительность видеофрагментов и настроить режим включения устройства.

#### Функция предпросмотра в Навигаторе

Изображение с камеры видеорегистратора можно отобразить поверх карты приложения Навител Навигатор. Включите соответствующую функцию в настройках. Нажмите Запись. Окно превью появится на карте программы Навител Навигатор автоматически. Окно можно передвинуть в любое удобное место экрана.

### Навител Навигатор

Навител Навигатор – навигационная программа, используемая для поиска адресов и точек интересов, а также планирования маршрутов.

Для запуска программы Навител Навигатор нажмите кнопку Навигатор в главном меню. Нажмите поиска, построения маршрута или настроек программы.

Подробное описание программы Навител Навигатор доступно по ссылке www.navitel.ru/docs/.

#### Обновление карт

### RU

Для того, чтобы обновить программу и установленные карты, в программе Навител Навигатор перейдите в Меню > Мой Навител > Обновления. В открывшемся окне отобразятся доступные обновления для программы и установленных карт.

### Правила и условия монтажа, хранения, перевозки, реализации и утилизации

- Устройство фиксируется на лобовое стекло с помощью крепления, поставляемого в комплекте.
- Хранение и транспортировка устройства должны производиться в сухом помещении. Устройство требует бережного обращения, оберегайте его от воздействия пыли, грязи, ударов, влаги, огня и т.д.
- Реализация устройства должна производиться в соответствии с действующим законодательством РФ.
- После окончания срока службы устройство подлежит сдаче на утилизацию в соответствующий пункт приема электрического и электронного оборудования для последующей переработки и утилизации в соответствии с федеральным или местным законодательством.

RU

### Информация о мерах, которые следует принять при обнаружении неисправности оборудования

В случае обнаружения неисправности устройства обратитесь в авторизованный сервисный центр: 125190, Москва, Ленинградский проспект, д. 80, корп. 16, e-mail: service@navitel.ru.

Полный список сервисных центров доступен на сайте www.navitel.ru.

Тип устройства: Навигационный видеорегистратор. Модель товара: NAVITEL RE900 FULL HD. Изготовитель: NAVITEL sr.o. [HABИTEЛ с.p.o.]. Aдрес изготовителя: U Habrovky 247/11, 140 00, Praha 4, Czech Republic [У Хабровки, 247/11, 140 00 Прага 4, Чешская Республика]. Ten: +420 225 852 852 / +420 225 852 853.

Сделано в Китае: компанией NAVITEL s.r.o. [НАВИТЕЛ с.р.о.] на заводе Dongguan Digi-in Digital Technology Co., ltd. [Донггуан Диги-ин Диджитал Технолоджи Ко., Лтд].

Импортер в РФ: ООО «Торговый Дом ЦНТ», 125190, г. Москва, Ленинградский проспект, д. 80, корп. 16. Регистрационный номер сертификата о соответствии: TC RU C-CZ.KO01.B.00369, срок действия: 24.01.2023. Выдан согласно требованиям Технического регламента ТР TC 020/2011 органом по сертификации ООО «Профи-Групп».

## Technická špecifikácia

| OS                     | Android™ 6.0                        |
|------------------------|-------------------------------------|
| Procesor               | MTK8321 Cortex-A7 Quad Core 1.3 GHz |
| RAM/Flash pamäť        | 1 GB / 16 GB                        |
| Kapacita microSD karty | Max. 64 GB                          |
| Batéria                | 800 mAh                             |
| Prevádzkové napätie    | 800-1300 mA/ 5 V                    |
| Rozlíšenie obrazovky   | 5.0″, 1280x720                      |
| Reproduktor            | 8 Ohm / 1.5 W                       |
| Bezdrôtové funkcie     | 2G/3G, Wi-Fi 802.11 b/g/n           |
| Bluetooth              | Bluetooth 4.0                       |
| G-senzor               | Áno                                 |
| GPS                    | Vstavaný                            |
| FM vysílač             | Áno                                 |
| Kamera                 | OmniVision OV 2710, Full HD 1080P   |
| Uhol záberu            | 140°                                |
| Typ objektívu          | 5-vrstvá sklenená šošovka           |

## Obsah balenia

- Navigačné zariadenie s kamerou NAVITEL RE900 FULL HD
- Držiak do auta
- Adaptér do auta 12/24 V
- Kábel mini-USB USB
- Užívateľská príručka
- Záručný list

# Vonkajší vzhľad

(ie uvedené na strane 1).

- 1. Otočný objektív. 6 Mikrofón
- 2. Reproduktor.

- 7 microSD slot
- 3. Tlačidlo On/Off
- Mini-USB port. 8.
- 4. Tlačidlo pre resetovanie. 9. Displei.
- 5. Slot na micro-SIM

Poznámka: špecifikácia sa môže zmeniť v prípade novších verzií zariadení

NAVITEL s.r.o. týmto prehlasuje, že zariadenie NAVITEL RE900 FULL HD je kompatibilné so smernicou RED 2014/53/EÚ. Úplné znenie Prehlásenia o zhode je k dispozícii na nasledujúcej internetovej adrese:

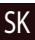

www.navitel.cz/sk/declaration of conformity/re900

SK

## Začíname

### Zapnutie/vypnutie zariadenia

Stlačte a podržte tlačidlo On/Off počas doby 3 sekúnd na hornej časti zariadenia pre zapnutie zariadenia. Stlačte tlačidlo On/Off jedenkrát k prepnutiu zariadenia do režimu spánku.

Stlačte tlačidlo On/Off pre vypnutie prístroja. V ponuke, ktorá sa zobrazí, vyberte možnosť "Vypnút".

### Ovládanie zariadenia

Zariadenie disponuje dotykovým displejom. Klepnutím na obrazovku vyberte aplikáciu, súbor alebo potvrďte akúkoľvek akciu.

### Inštalácia

1. Vložte SD kartu do zariadenia.

- Nemanipulujte s SD kartou počas používania kamery.
  - Aby ste predišli chybám v dátových úlohách, prosím naformátujte kartu microSD priamo v kamere. Pre formátovanie SD karty vyberte v Menu možnosť "Formátovať SD kartu" a potvrďte.

2. Pripevnite držiak so zariadením na čelné sklo. Nepoužívajte veľmi veľkú silu, aby nedošlo k poškodeniu.

3. Pripojte adaptér do zásuvky zapaľovača a druhý koniec adaptéru (mini-USB) k zariadeniu.

4. Nastavte otočný objektív. Uistite sa, že je obraz rovnobežný so zemou sníma všetko potrebné pred vozidlom.

5. Zariadenie sa zapne automaticky.

**Poznámka**: Na ochranu zariadenia pred náhlym prepätím pri napájaní, pripojujte adaptér až po naštartovaní vozidla.

### Práca s micro-SIM kartou

Vložte micro-SIM kartu do slotu tak, aby kovové kontakty smerovali dole. Ak inštalácia prebehla úspešne, zobrazí sa v hornom riadku obrazovky typ pripojenia a sila signálu.

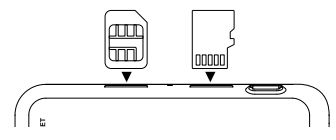

## Bezpečnostné informácie

• Nerozoberajte ani sami neopravujte zariadenie. V prípade poruchy zariadenia sa obráťte na servisné stredisko.

• Prípustná teplota okolitého prostredia v prevádzkovom režime: 0 až +35 °C. Skladovacia teplota: +5 až +45 °C. Relatívna vlhkosť: 5% až 90% bez kondenzácie (25 °C).

Udržujte zariadenie mimo dosah ohňa, zabránite tak výbuchu či požiaru.

- Nevystavujte prístroj fyzickým nárazom.
- Výrobca nie je zodpovedný za poškodenie displeja užívateľom.
- Zabráňte kontaktu zariadenia so zdrojmi elektromagnetického žiarenia.
- Nepoužívajte na čistenie zariadenia chemikálie ani čistiace prostriedky; vždy pred čistením zariadenie vypnite.
- Používajte len príslušenstvo schválené výrobcom.

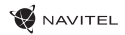

## Hlavné menu

Po zapnutí zariadenia sa na obrazovke objaví ponuka hlavného menu. V hlavnom menu si môžete vybrať medzi režimami **DVR** a Navigácia (**Navigator**), môžete si otvoriť prehliadač pre prácu na Internete (**Internet**), prejsť do menu Aplikácie (**Apps**) alebo si prechádzať súbory v sekcii Hudba (**Music**).

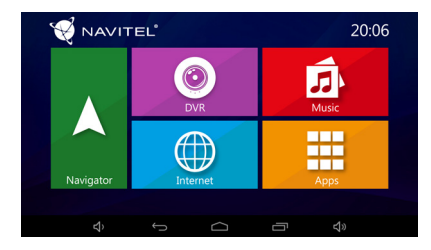

### Navigator

Zariadenie disponuje predinštalovanou navigačnou aplikáciou Navitel Navigator a mapami 43 európskych krajín, Bieloruska, Kazachstanu, Ruska a Ukrajiny. Pomocou tejto aplikácie môžete ľahko vytvoriť trasu a nechať sa navigovať do ľubovoľného bodu na mape.

### DVR

Stlačte tlačidlo DVR pre prepnutie do režimu nahrávania záznamov. Tento režim umožňuje nahrávať záznamy pomocou vstavanej kamery a zachytávať zvuk cez vstavaný mikrofón. Ďalšie informácie nájdete v sekcii tejto užívateľskej príručky, ktorá sa venuje režimu DVR.

### Internet

Stlačte tlačidlo pre otvorenie internetového prehliadača. Zariadenie podporuje Wi-Fi pripojenie aj mobilné pripojenie k internetu (s použitím micro-SIM karty). Možnosti pripojenia môžete nastaviť v menu Nastavenia.

### Music

Stlačte tlačidlo pre prístup do knižnice Vašich obľúbených skladieb stiahnutých do zariadenia. Súbory je možné radiť podľa autorov, albumov a piesní. Zároveň si môžete vytvárať zoznamy skladieb z rôznych albumov, nastaviť si náhodné prehrávanie skladieb či pridávať do prehrávania rôzne zvukové efekty.

### Apps

Stlačte tlačidlo pre otvorenie ponuky aplikácií, nástrojov a programov nainštalovaných vo vašom zariadení a pre prístup do menu Nastavenia.

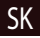

# Režim DVR

Režim DVR umožňuje nahrávať záznamy počas jazdy alebo pri parkovaní a monitorovať tak situáciu okolo Vášho vozidla. Vďaka možnosti vloženia pamäťovej karty, môžete všetky záznamy vytvorené z DVR ukladať práve na microSD kartu.

### Rozhranie

Stlačením tlačidla DVR zapnete záznamovú kameru. V otvorenom okne uvidíte obraz prednej kamery. Na ľavej strane sa nachádzajú tri tlačidlá – **Nastavenie, Nahrávanie** a **Uložené videá**.

- Stlačte tlačidlo Nahrávania pre začiatok nahrávania záznamu, opätovným stlačením tlačidla nahrávanie zastavíte. Začiatok nahrávania môžete nastaviť v Nastavenia – štart pri spustení motora, štart so zapnutým zariadením, manuálne spustenie.
- Stlačte tlačidlo Uložené videá pre otvorenie uložených súborov vytvorených záznamovou kamerou. Kliknite na súbor pre jeho prehranie. Súbor môžete taktiež uzamknúť stlačením ikony zámku alebo vymazať.
- Stlačte tlačidlo Nastavenia pre nastavenie kvality videa, dĺžky videa, limitov úložného priestoru pre súbory, režimov zobrazenia a náhľadu, nahrávanie zvuku a pre nastavenie skinu aplikácie.

### Funkcie náhľadu v aplikácii Navitel Navigator.

Obraz kamery môžete zobraziť v hornej časti mapy. Túto funkciu môžete nastaviť v menu Nastavenia, potom sa obraz po zapnutí kamery objaví v aplikácii automaticky. Okno s obrazom kamery je možné pretiahnuť na akékoľvek miesto na obrazovke.

### Navitel Navigator

Navitel Navigator je multifunkčná navigačná aplikácia slúžiaca efektívnemu vyhľadávaniu adries a plánovaniu trasy. Stlačením ikony Navigácia na domovskej obrazovke spustíte program.

Stlačením tlačidla et voríte možnosti vyhľadávania a nastavenia aplikácie.

Viac informácií o aplikácii Navitel Navigator na www.navitel.cz/docs/.

### Aktualizácie máp

Ak chcete aktualizovať aplikáciu alebo mapy, stlačte v aplikácii Hlavné Menu > Môj Navitel > Aktualizácie. Objaví sa okno s dostupnými aktualizáciami. Je na Vás, či si aktualizujete len niektoré mapy alebo všetky.

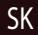

### Технічні характеристики

| OS                  | Android <sup>™</sup> 4.4.2          |
|---------------------|-------------------------------------|
| Процесор            | MTK8321 Cortex-A7 Quad Core 1.3 ГГц |
| Опер./Внутр. память | 1 ГБ/16 ГБ                          |
| Акумулятор          | 800 мАг                             |
| Робочий струм       | 800-1300 mA/ 5 B                    |
| Роздільна здатність | 5.0″ 1280x720                       |
| Динамік             | 8 Ом / 1.5 Вт                       |
| Бездротові мережі   | 2G/3G, Wi-Fi 802.11 b/g/n           |
| Bluetooth           | Bluetooth 4.0                       |
| G-sensor            | підтримується                       |
| GPS                 | вбудований                          |
| FM трансмітер       | підтримується                       |
| Камера              | OmniVision OV 2710, Full HD 1080P   |
| Кут огляду          | 140°                                |
| Об'єктив            | скло (5 шарів)                      |

### Комплект поставки

- Навігаційний відеореєстратор NAVITEL RE900 FULL HD
- Кріплення на лобове скло
- Мережевий адаптер живлення
- Автомобільний зарядний пристрій 12/24 В
- Кабель mini-USB
- Керівництво користувача
- Гарантійний талон

### Зовнішній вигляд

### ПРИСТРОЮ (показаний на стор. 1).

- Поворотний об'єктив
- 6. Мікрофон
   7. Слот для карт

Екран

пам'яті microSD.

- 2. Динамік
- 3. Кнопка Увімк./Вимк. 8. Роз'єм mini-USB.
- 4. Скидання
- 5. Слот для micro-SIM.

UA

**Примітка.** Технічні характеристики та зовнішній вигляд пристрою можуть бути змінені виробником без попереднього повідомлення.

### 😴 NAVITEL

## Початок роботи

#### Увімкнення/вимкнення пристрою

Для того, щоб увімкнути пристрій, натисніть і утримуйте декілька секунд кнопку Увімк./Вимк.. Для переходу пристрою в сплячий режим натисніть одноразово кнопку Увімк./Вимк.. Для вимкнення пристрою затисніть на декілька секунд кнопку Увімк./Вимк.. Далі, виберіть «Вимкнути живлення».

### Робота з пристроєм

Пристрій обладнаний сенсорним екраном. Натискайте на екран пальцем для виконання операцій: вибору пункту меню, відкриття файлу або підтвердження обраної операції.

### Монтаж пристрою

1. Встановіть microSD карту в пристрій.

 $\mathbb{V}$ .

UA

- Щоб уникнути пошкодження пристрою та/або карти пам'яті, не вставляйте і не виймайте її під час роботи пристрою.
- До початку запису потрібно обов'язково відформатувати карту пам'яті в відеореєстраторі. Це необхідно, щоб уникнути помилок читання і запису даних. Для форматування в режимі Меню виберіть пункт Форматувати
   SD-карту і підтвердіть обрану дію.

 Встановіть кріплення на лобове скло, зафіксуйте на ньому кронштейн з пристроєм. Не використовуйте зайву силу, щоб уникнути будь-яких пошкоджень.

3. Встановіть адаптер зарядного пристрою в прикурювач.

4. Підключіть адаптер до пристрою через роз'єм mini-USB. Пристрій увімкнеться автоматично.

 Налаштуйте об'єктив. Переконайтеся, що він розташований паралельно землі і співвідношення в зображенні неба і землі приблизно 4 до 6.

### Робота з SIM-картою

Встановіть micro-SIM карту контактами в бік об'єктива до кліку. При успішному підключенні відобразиться тип підключення і рівень сигналу в верхньому рядку стану.

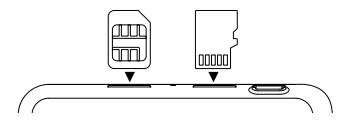

### Запобіжні заходи

- Не розбирайте і не ремонтуйте пристрій самостійно. У разі його несправності зверніться в сервісний центр.
- Допустима температура зовнішнього середовища в режимі експлуатації: від 0 до +35 °С. Температура зберігання: від +5 до +45 °С. Відносна вологість: від 5% до 90% без конденсату (25 °С).
- Уникайте контакту пристрою з джерелами вогню, щоб уникнути вибуху або пожежі.
- Не піддавайте пристрій сильному механічному впливу.
- Компанія-виробник не несе відповідальності у разі пошкодження екрану користувачем.
- Уникайте контакту пристрою з джерелами електромагнітного випромінювання.
- Не використовуйте для чищення виробу хімічні речовини або мийні засоби; завжди вимикайте пристрій перед чищенням.
- Використовуйте тільки рекомендовані виробником аксесуари.

### Головне меню

Після ввімкнення пристрою на екрані з'явиться головне меню. Тут ви можете увімкнути режим відеореєстратора (**DVR**) або навігатора (**Navigator**), відкрити вікно браузера Інтернет (**Internet**), перейти в меню Додатки (**Apps**) або в папку збережених музичних файлів Музика (**Music**).

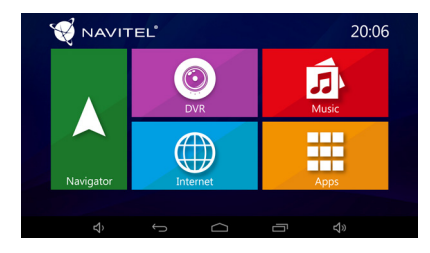

#### Navigator

У пристрої попередньо встановлено версію програми Навітел Навігатор з картами 43 країн Європи, Білорусі, Казахстану, Росії та України. За допомогою цієї програми ви легко зможете будувати і відслідковувати маршрут до будьякої точки на карті, завантажувати та оновлювати інші карти.

### DVR

При натисканні на кнопку Відеореєстратор пристрій перейде в режим роботи цифрового відеореєстратора. За допомогою цієї функції ви можете записувати відео з вбудованої камери. Більш детальна інформація представлена нижче у розділі Режим відеореєстратора.

### Internet

Ця кнопка відкриває встановлений на пристрої браузер для доступу до мережі Інтернет. Пристрій підтримує роботу Wi-Fi і мобільного інтернету (для підключення якого вам потрібна micro-SIM карта).

### Music

Натисніть цю кнопку, щоб отримати доступ до бібліотеки ваших улюблених аудіофайлів, збережених на пристрої. Файли в бібліотеці упорядковано по найменуванню артистів, альбомів та пісень.

#### Apps

Ця кнопка відкриває головне меню додатків, утиліт і програм, встановлених на вашому пристрої. В даному розділі також розташовано меню Налаштування.

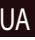

## Режим відеореєстратора

За допомогою режиму відеореєстратора ви можете записувати відео під час керування автомобілем і таким чином контролювати ситуацію на дорозі, щоб уникнути пригод.

#### Інтерфейс програми

Натисніть кнопку Відеореєстратор, щоб перейти в режим відеозйомки. Відкриється вікно, у якому буде доступне зображення, отримане з камери. Зліва розташовані три функціональні кнопки: Налаштування, Запис і Збережене відео.

- Натисніть кнопку Запис, щоб почати запис; повторне натискання цієї кнопки зупиняє запис. Ви можете налаштувати режим початку запису в меню Налаштування
   почати запис при підключенні зарядного пристрою, під час запуску програми, при початку руху або почати запис вручну.
- Кнопка Збережені файли відкриває альбом збережених відеофайлів, зроблених камерою пристрою. Ви можете заблокувати файл, натиснувши на значок замка, чи видалити вибраний або всі файли в альбомі.
- В меню Налаштування ви можете встановити якість відеозапису, обмеження місця, призначеного для зберігання відеофайлів, розташування папки збереження файлів, тривалість відеофрагментів і налаштувати режим ввімкнення пристрою.

#### Функція попереднього перегляду в Навігаторі

Зображення з камери відеореєстратора можна відобразити поверх карти програми Навітел Навігатор. Увімкніть відповідну функцію в налаштуваннях. Натисніть Запис. Вікно прев'ю з'явиться на карті програми Навітел Навігатор автоматично. Вікно можна пересунути в будь-яке зручне місце екрану.

### Навітел Навігатор

Навітел Навігатор – навігаційна програма, яка використовується для пошуку адрес і точок інтересу, а також планування маршрутів. Для Запуску програми Навітел Навігатор натисніть кнопку **Навігатор** в головному меню. Натисніть = для адресного пошуку, побудови маршруту або налаштувань програми.

Детальний опис програми Навітел Навігатор доступний за посиланням www.navitel.ua/docs/.

#### Оновлення карт

Для того, щоб оновити програму і встановлені карти, в програмі Навітел Навігатор перейдіть у Меню> Мій Навітел> Оновлення. У вікні відобразяться доступні оновлення для програми і встановлених карт.

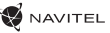

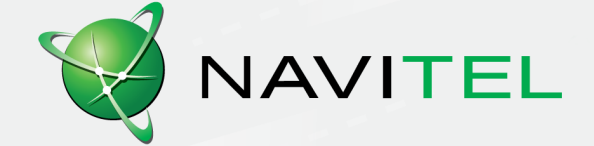